# brother.

# Manual Básico do Usuário

# DCP-J140W

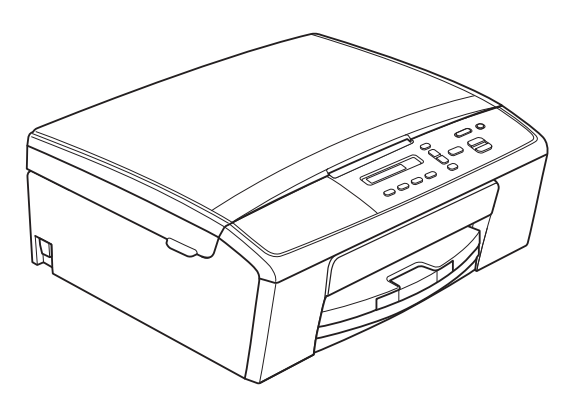

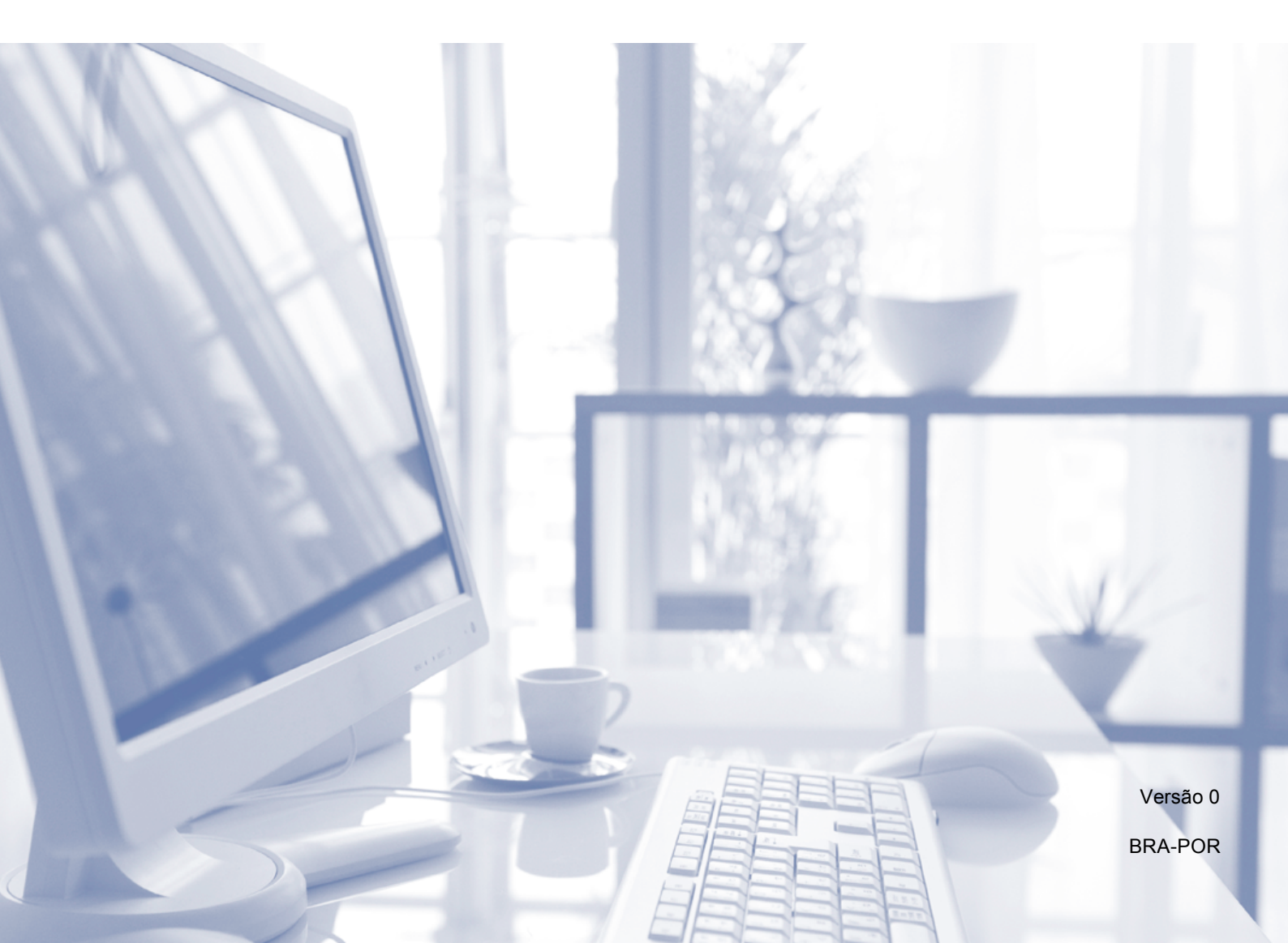

| Se precisar entrar em contato com o<br>Atendimento ao Cliente                                                                                                    |
|----------------------------------------------------------------------------------------------------|
| Complete as seguintes informações para futura referência:                                                                                                    |
| Número do modelo: DCP-J140W                                                                                                    |
| Número de Série: <sup>1</sup>                                                                                                    |
| Data da Compra:                                                                                                    |
| Local da Compra:                                                                                                    |
| <sup>1</sup> O número de série encontra-se na parte de trás da<br>unidade. Guarde este Manual do Usuário com sua<br>nota fiscal como registro permanente da compra,<br>para o caso de roubo, incêndio ou garantia de<br>serviço. |

#### Registre seu produto on-line no endereço

#### http://www.brother.com/registration/

Registrando o seu produto com a Brother, você será registrado como proprietário original do produto. Seu registro com a Brother:

- pode servir como confirmação da data de compra do seu produto caso você perca a nota fiscal;
- pode garantir sua solicitação de seguro no caso de perda do produto coberta pelo seguro; e
- nos ajudará a avisá-lo sobre melhorias do seu produto e ofertas especiais.

O modo mais conveniente e eficiente de registrar seu novo produto é online em <u>http://www.brother.com/registration/</u>.

© 2012 Brother Industries, Ltd. Todos os direitos reservados.

# Para entrar em contato com a Brother

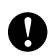

#### Importante

Para obter assistência técnica, você deverá entrar em contato com o país em que adquiriu o aparelho. As chamadas telefônicas deverão ser feitas de dentro desse país.

#### **Registre seu produto**

Registrando o seu produto com a Brother International Corporation, você será registrado como proprietário original do produto. Seu registro com a Brother:

- pode servir como confirmação da data de compra do seu produto caso você perca a nota fiscal:
- pode garantir sua solicitação de seguro no caso de perda do produto coberta pelo seguro; e
- nos ajudará a avisá-lo sobre melhorias do seu produto e ofertas especiais.

Para sua conveniência e uma maneira mais eficaz de registrar seu novo produto, registre-se on-line em

#### http://www.brother.com/registration/

#### FAQs (perguntas mais frequentes)

O Brother Solutions Center é nosso recurso completo para todas as suas necessidades de Copiadora/Impressora Digital. Você pode baixar os documentos e utilitários de software mais recentes, ler FAQs e dicas de resolução de problemas e aprender a obter o máximo do seu produto Brother.

#### http://solutions.brother.com/

🖉 Observação

- Você pode verificar aqui se há atualizações de drivers Brother.
- Para manter atualizado o desempenho do seu aparelho, verifigue agui a mais recente atualização de firmware.

#### Assistência Técnica

Para obter informações sobre a Assistência Técnica, acesse o site:

http://www.brother.com.br/

#### Para adquirir acessórios e suprimentos

Acesse o site:

http://www.brotherstore.com.br/

# Aviso de compilação e publicação

Este manual foi compilado e publicado sob a supervisão da Brother Industries, Ltd., abrangendo as descrições e especificações mais recentes do produto.

O conteúdo deste manual e as especificações deste produto estão sujeitos à alteração sem prévio aviso.

A Brother se reserva o direito de fazer alterações sem prévio aviso nas especificações e nos materiais contidos neste documento e não poderá ser responsabilizada por nenhum dano (incluindo consequentes) causado por confiança nos materiais apresentados, incluindo, entre outros, erros de grafia e outros erros relacionados à publicação.

# Manuais do usuário e onde encontrá-los?

| Qual Manual?                  | O que há nele?                                                                                                    | Onde está?              |
|-------------------------------|----------------------------------------------------------------------------------------------------|-------------------------|
| Guia de Segurança de Produto  | Leia este guia primeiro. Leia as instruções de segurança antes de instalar seu aparelho.<br>Consulte este guia para marcas registradas e limitações legais.                                                                                                    | Impresso / Na caixa     |
| Guia de Configuração Rápida   | Siga as instruções para configurar seu aparelho<br>e instalar os drivers e o software para o sistema<br>operacional e tipo de conexão que estiver<br>utilizando.                                                                                                    | Impresso / Na caixa     |
| Manual Básico do Usuário      | Aprenda as operações básicas de Cópia e<br>Escaneamento e saiba como substituir os<br>consumíveis. Consulte as dicas para resolução<br>de problemas.                                                                                                    | Impresso / Na caixa     |
| Manual Avançado do Usuário    | Aprenda operações mais avançadas: Cópia,<br>relatórios de impressão e execução de<br>manutenção de rotina.                                                                                                    | Arquivo PDF /<br>CD-ROM |
| Manual do Usuário de Software | Siga estas instruções para Impressão,<br>Escaneamento, Escaneamento em Rede, Web<br>Services (Escaneamento) e uso do utilitário<br>Brother ControlCenter.                                                                                                    | Arquivo PDF /<br>CD-ROM |
| Glossário de Rede             | Este guia fornece informações básicas sobre os<br>recursos avançados de rede dos aparelhos<br>Brother juntamente com explicações sobre<br>termos gerais de rede e termos comuns.                                                                                                    | Arquivo PDF /<br>CD-ROM |
| Manual do Usuário de Rede     | Este Manual fornece informações úteis sobre<br>configurações de rede sem fio e configurações<br>de segurança usando o aparelho Brother. Você<br>também pode encontrar informações de<br>protocolos compatíveis para o seu aparelho e<br>dicas detalhadas para resolução de problemas. | Arquivo PDF /<br>CD-ROM |

# Índice (Manual Básico do Usuário)

| Utilizando a documentação       Símbolos e convenções utilizados nesta documentação         Acessando o Manual Avançado do Usuário, o Manual do Usuário de Software, o Manual do Usuário da Rede e o Giossário de Rede       Visualizando a documentação         Acessando o suporte Brother (Windows®)       Acessando o suporte Brother (Macintosh)         Visão geral do painel de controle       Indicações do LED de advertência         Indicações do LED de advertência       Colocação de papel         Colocação de papeis e outras mídias de impressão       Colocação de envelopes e cartões postais         Removendo impressões pequenas do aparelho       Área não imprimível         Configurações do papel       Tipo de Papel         Tamanho de Papel       Papel e outras mídias de impressão         Papel e outras mídias de impressão aceitáveis       Manuseando e usando mídia de impressão         Selecionando a mídia de impressão certa       Selecionando a mídia de impressão         4       Fazendo cópias       4         Como copiar       Interrompendo a cópia         Como copiar       Interrompendo a cópia       Configurações de cópia         Opções de Papel       Como copiar       Opções de Papel | 1 | Informações gerais                                                               | 1        |
|----------------------------------------------------------------------------------------------------|---|----------------------------------------------------------------------------------|----------|
| Acessando o Manual Avançado do Usuário, o Manual do Usuário de Software,       o Manual do Usuário de Rede e o Giossário de Rede         Visualizando a documentação                                                                                                    |   | Utilizando a documentação<br>Símbolos e convenções utilizados nesta documentação | 1        |
| o Manual do Usuário de Řede e o Glossário de Rede         Visualizando a documentação.         Acessando o suporte Brother (Windows <sup>®</sup> )         Acessando o suporte Brother (Macintosh)         Visão geral do painel de controle         Indicações do LED de advertência         2       Colocação de papel         Colocação de papéis e outras mídias de impressão.         Colocação de envelopes e cartões postais         Removendo impressões pequenas do aparelho         Área não imprimível.         Configurações do papel         Tipo de Papel         Tamanho de Papel         Papel e outras mídias de impressão aceitáveis         Manuseando e usando mídia de impressão certa         3       Colocard documentos         Usando o vidro do scanner         Área que não pode ser escaneada         4       Fazendo cópias         2       Como copiar         Interrompendo a cópia         Opções de Papel                                                                                                    |   | Acessando o Manual Avançado do Usuário, o Manual do Usuário de Softv             | vare,    |
| Visualizando a documentação                                                                                                    |   | o Manual do Usuário de Rede e o Glossário de Rede                                | 2        |
| Acessando o suporte Brother (Windows®)                                                                                                    |   | Visualizando a documentação                                                      | 2        |
| Acessando o suporte Brother (Macintosh)         Visão geral do painel de controle         Indicações do LED de advertência         2       Colocação de papel         Colocação de papéis e outras mídias de impressão         Colocação de envelopes e cartões postais         Removendo impressões pequenas do aparelho         Área não imprimível         Configurações do papel         Tipo de Papel         Tamanho de Papel         Papel e outras mídias de impressão aceitáveis         Manuseando e usando mídia de impressão.         Selecionando a mídia de impressão certa         3       Colocardocumentos         Usando o vidro do scanner         Área que não pode ser escaneada         4       Fazendo cópias         Como copiar         Interrompendo a cópia         Opções de Papel                                                                                                    |   | Acessando o suporte Brother (Windows <sup>®</sup> )                              | 4        |
| Visão geral do painel de controle       Indicações do LED de advertência         2       Colocação de papel         Colocação de envelopes e cartões postais       Colocação de envelopes e cartões postais         Removendo impressões pequenas do aparelho       Área não imprimível         Configurações do papel       Tamanho de Papel         Tamanho de Papel       Tamanho de Papel         Papel e outras mídias de impressão aceitáveis       Manuseando e usando mídia de impressão         3       Colocando documentos         Usando o vidro do scanner       Área que não pode ser escaneada         4       Fazendo cópias       2         Como copiar       Interrompendo a cópia       2         Como copiar       Interrompendo a cópia       2         Opções de Papel       Interrompendo a cópia       2                                                                                                    |   | Acessando o suporte Brother (Macintosh)                                          | 4        |
| 2       Colocação de papel         2       Colocação de papéis e outras mídias de impressão         Colocação de envelopes e cartões postais       Removendo impressões pequenas do aparelho         Area não imprimível.       Configurações do papel         Configurações do papel       Tipo de Papel         Tamanho de Papel       Papel e outras mídias de impressão aceitáveis         Manuseando e usando mídia de impressão certa       Manuseando e usando mídia de impressão         3       Colocardo documentos       Manuseando o vidro do scanner         Lusando o vidro do scanner       Área que não pode ser escaneada         4       Fazendo cópias       2         Como copiar       Interrompendo a cópia       2         Opções de Papel       Opções de Papel       1                                                                                                    |   | Visão geral do painel de controle                                                | 5        |
| 2       Colocação de papel         Colocação de papéis e outras mídias de impressão                                                                                                    |   | Indicações do LED de advertencia                                                 | 6        |
| Colocação de papéis e outras mídias de impressão                                                                                                    | 2 | Colocação de papel                                                               | 7        |
| Colocação de envelopes e cartões postais         Removendo impressões pequenas do aparelho         Área não imprimível         Configurações do papel         Tipo de Papel         Tamanho de Papel         Papel e outras mídias de impressão aceitáveis         Manuseando e usando mídia de impressão         Selecionando a mídia de impressão certa         3       Colocando documentos         Usando o vidro do scanner         Área que não pode ser escaneada         4       Fazendo cópias         2       Como copiar         Interrompendo a cópia       2         Opções de Papel       2                                                                                                    |   | Colocação de papéis e outras mídias de impressão                                 | 7        |
| Removendo impressões pequenas do aparelho         Área não imprimível         Configurações do papel         Tipo de Papel         Tamanho de Papel         Papel e outras mídias de impressão aceitáveis         Manuseando e usando mídia de impressão         Selecionando a mídia de impressão certa         3       Colocando documentos         Usando o vidro do scanner         Área que não pode ser escaneada         4       Fazendo cópias         Como copiar         Interrompendo a cópia         Opções de Papel                                                                                                    |   | Colocação de envelopes e cartões postais                                         | 10       |
| Area não imprimível                                                                                                    |   | Removendo impressões pequenas do aparelho                                        |          |
| Contigurações do papel                                                                                                    |   | Area não imprimível                                                              |          |
| Tipo de Papel       Tamanho de Papel         Tamanho de Papel       Papel e outras mídias de impressão aceitáveis         Manuseando e usando mídia de impressão       Selecionando a mídia de impressão certa         3       Colocando documentos       Selecionando a mídia de impressão certa         3       Colocando documentos       Selecionando a mídia de impressão certa         4       Fazendo cópias       Selecionando a scanner         Área que não pode ser escaneada       Selecionando cópias       Selecionando a cópia         Como copiar       Interrompendo a cópia       Selecionando a cópia         Opções de Papel       Selecionando a cópia       Selecionando a cópia                                                                                                    |   | Configurações do papel                                                           |          |
| Papel e outras mídias de impressão aceitáveis         Manuseando e usando mídia de impressão.         Selecionando a mídia de impressão certa         3       Colocando documentos         Como colocar documentos       1         Usando o vidro do scanner.       1         Área que não pode ser escaneada       2         Como copiar       1         Interrompendo a cópia.       2         Configurações de cópia.       0         Opções de Papel       2                                                                                                    |   | Tipo de Papel                                                                    | 13<br>12 |
| Anuseando e usando mídia de impressão.         Selecionando a mídia de impressão certa         3       Colocando documentos         Como colocar documentos.         Usando o vidro do scanner.         Área que não pode ser escaneada         4       Fazendo cópias         Como copiar         Interrompendo a cópia.         Configurações de cópia                                                                                                    |   | Panel e outras mídias de impressão aceitáveis                                    | 13<br>14 |
| 3       Colocando documentos       1         Como colocar documentos       1         Usando o vidro do scanner.       1         Área que não pode ser escaneada       1         4       Fazendo cópias       2         Como copiar       1         Interrompendo a cópia.       1         Opções de Papel       1                                                                                                    |   | Manuseando e usando mídia de impressão                                           | +۱<br>14 |
| 3       Colocando documentos       1         Como colocar documentos       Usando o vidro do scanner.       1         Área que não pode ser escaneada       1         4       Fazendo cópias       2         Como copiar       1         Interrompendo a cópia.       1         Opções de Papel       1                                                                                                    |   | Selecionando a mídia de impressão certa                                          |          |
| Como colocar documentos<br>Usando o vidro do scanner<br>Área que não pode ser escaneada<br><b>4 Fazendo cópias</b><br>Como copiar<br>Interrompendo a cópia<br>Configurações de cópia<br>Opções de Papel                                                                                                    | 3 | Colocando documentos                                                             | 18       |
| Usando o vidro do scanner<br>Área que não pode ser escaneada<br>4 Fazendo cópias 2<br>Como copiar<br>Interrompendo a cópia<br>Configurações de cópia<br>Opções de Papel                                                                                                    |   | Como colocar documentos                                                          |          |
| Área que não pode ser escaneada       4 <b>4 Fazendo cópias</b> 2         Como copiar       2         Interrompendo a cópia       2         Configurações de cópia       2         Opções de Papel       2                                                                                                    |   | Usando o vidro do scanner                                                        |          |
| 4 Fazendo cópias 2<br>Como copiar<br>Interrompendo a cópia<br>Configurações de cópia<br>Opções de Papel                                                                                                    |   | Área que não pode ser escaneada                                                  | 19       |
| Como copiar<br>Interrompendo a cópia<br>Configurações de cópia<br>Opções de Papel                                                                                                    | 4 | Fazendo cópias                                                                   | 20       |
| Interrompendo a cópia<br>Configurações de cópia<br>Opções de Papel                                                                                                    |   | Como copiar                                                                      | 20       |
| Configurações de cópia<br>Opções de Papel                                                                                                    |   | Interrompendo a cópia                                                            | 20       |
| Opções de Papel                                                                                                    |   | Configurações de cópia                                                           | 20       |
|                                                                                                    |   | Opções de Papel                                                                  | 21       |
| 5 Como imprimir de um computador 2                                                                                                    | 5 | Como imprimir de um computador                                                   | 22       |
| Imprimindo um documento                                                                                                    |   | Imprimindo um documento                                                          | 22       |

| 6 | Como escanear em um computador                      | 23 |
|---|-----------------------------------------------------|----|
|   | Escaneando um documento                             |    |
|   | Escaneando com a tecla DIGITALIZAR                  | 23 |
|   | Escaneando com um driver de scanner                 |    |
|   | Escaneando com o ControlCenter                      | 24 |
| Α | Manutenção de rotina                                | 25 |
|   | Substituindo os cartuchos de tinta                  | 25 |
|   | L impando e verificando o aparelho                  | 28 |
|   | Limpando o vidro do scanner                         | 28 |
|   | Limpando a cabeca de impressão                      | 28 |
|   | Verificando a qualidade de impressão                | 29 |
|   | Verificando o alinhamento de impressão              |    |
| В | Resolução de problemas                              | 31 |
|   | Mensagens de erro e manutenção                      | 31 |
|   | Obstrução de impressora ou de papel                 |    |
|   | Resolução de problemas                              |    |
|   | Se você estiver tendo dificuldades com seu aparelho |    |
|   | Informações do anarelho                             |    |
|   | Verificando o número de série                       |    |
|   | Funções de redefinição                              |    |
|   | Como reiniciar o aparelho                           |    |
| С | Menu e funções                                      | 46 |
|   | Programação na tela                                 |    |
|   | Teclas de Menu                                      |    |
|   | Tabela de menus                                     | 48 |
| D | Especificações                                      | 55 |
|   | Geral                                               | 55 |
|   | Mídia de impressão                                  |    |
|   | Cópia                                               |    |
|   | Scanner                                             |    |
|   | Impressora                                          |    |
|   | Interfaces                                          |    |
|   | Rede                                                |    |
|   | Requisitos do computador                            |    |
|   | Itens consumíveis                                   | 64 |
|   |                                                     |    |

# Índice (Manual Avançado do Usuário)

O Manual Avançado do Usuário descreve as funções e operações a seguir. Você pode visualizar o Manual Avançado do Usuário no CD-ROM.

#### 1 Configuração geral

Armazenamento de memória Modo Espera (Sleep) Tela LCD

#### 2 Imprimindo relatórios

Relatórios

#### 3 Fazendo cópias

Configurações de cópia Opções de Cópia

#### A Manutenção de rotina

Limpando e verificando o aparelho Embalando e transportando o aparelho

#### B Glossário

C Index

1

# Informações gerais

## Utilizando a documentação

Obrigado por ter adquirido um aparelho Brother! A leitura desta documentação o ajudará a tirar o máximo proveito do seu aparelho.

#### Símbolos e convenções utilizados nesta documentação

Os símbolos e convenções a seguir são utilizados em toda a documentação.

- Negrito O estilo negrito identifica teclas específicas no painel de controle do aparelho ou na tela do computador.
- Itálico O estilo itálico enfatiza itens importantes ou o direciona a um tópico relacionado.
- Courier O tipo de fonte Courier New New identifica as mensagens apresentadas no display LCD do aparelho.

# ADVERTÊNCIA

<u>ADVERTÊNCIA</u> indica uma situação potencialmente perigosa que, se não for evitada, poderá resultar em perigo de morte ou lesões sérias.

# 

<u>CUIDADO</u> indica uma situação potencialmente perigosa que, se não for evitada, poderá resultar em lesões moderadas ou pequenas.

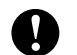

#### Importante

Importante indica uma situação potencialmente perigosa que, se não for evitada, poderá resultar em danos à propriedade ou na perda da funcionalidade do produto.

- - Os ícones de Observação ensinam como agir em determinada situação ou fornecem dicas sobre como a operação funciona com outros recursos.

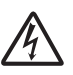

Os ícones de Perigo Elétrico alertam para possíveis choques elétricos.

## Acessando o Manual Avançado do Usuário, o Manual do Usuário de Software, o Manual do Usuário de Rede e o Glossário de Rede

Este Manual Básico do Usuário não contém todas as informações sobre o aparelho; por exemplo, como usar os recursos avançados para Cópia, Impressora, Scanner e Rede. Quando estiver preparado para aprender as informações detalhadas sobre essas operações, leia o Manual Avançado do Usuário, o Manual do Usuário de Software, o Manual do Usuário de Rede e o Glossário de Rede que se encontram no CD-ROM.

### Visualizando a documentação

#### Visualizando a documentação (Windows<sup>®</sup>)

Para visualizar a documentação, no menu Iniciar, selecione Brother, DCP-XXXX (onde XXXX é o nome do modelo) do grupo de programas e, em seguida, selecione Manuais do Usuário.

Se não tiver instalado o software, você poderá encontrar a documentação no CD-ROM seguindo as instruções abaixo:

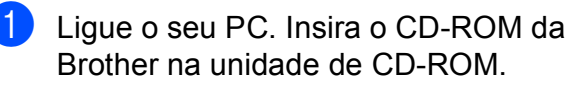

#### 🖉 Observação

Se a tela da Brother não aparecer automaticamente, vá para Meu computador (Computador), clique duas vezes no ícone do CD-ROM e clique duas vezes em start.exe.

2 Se a tela de nomes de modelo aparecer, clique no nome do seu modelo.

3 Se a tela de idiomas aparecer, clique no seu idioma. O menu superior do CD-ROM aparecerá.

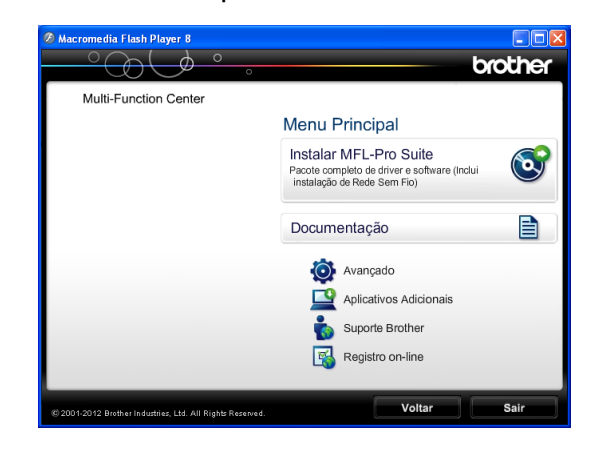

1

- Clique em Documentação.
- 5 Clique em Documentos em PDF. Se a tela de países aparecer, escolha o seu país. Depois que a lista de Manuais do Usuário aparecer, escolha o manual que deseja ler.

#### Visualizando a documentação (Macintosh)

Ligue o Macintosh. Insira o CD-ROM da Brother na unidade de CD-ROM. A seguinte janela será exibida.

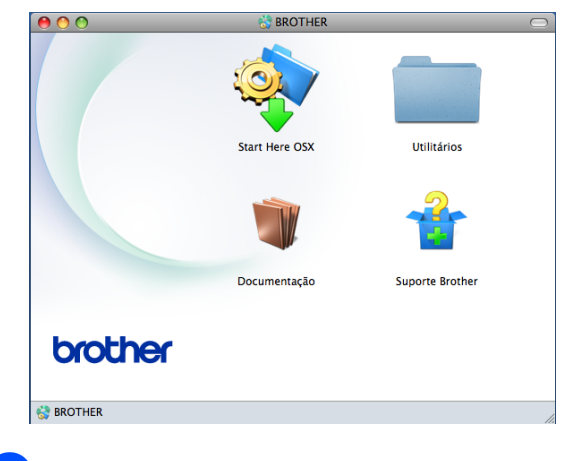

- Clique duas vezes no ícone Documentação. Se a tela de nomes de modelo aparecer, escolha o nome do seu modelo e clique para avançar.
- 3 Se a tela de idiomas aparecer, clique duas vezes na pasta do seu idioma.

- 4 Clique duas vezes em **top.pdf**. Se a tela de países aparecer, escolha o seu país.
- 5 Depois que a lista de Manuais do Usuário aparecer, escolha o manual que deseja ler.

# Como localizar as instruções de escaneamento

Existem vários métodos para escanear documentos. Você pode encontrar as instruções da seguinte maneira:

#### Manual do Usuário de Software

- Escaneamento
- ControlCenter
- Escaneamento em Rede

#### Guias de instrução PaperPort™ 12SE da Nuance™ (Windows<sup>®</sup>)

Os guias de instrução completos sobre como utilizar o PaperPort<sup>™</sup> 12SE da Nuance<sup>™</sup> podem ser visualizados na seção da Ajuda do aplicativo PaperPort<sup>™</sup> 12SE.

# Manual do Usuário Presto! PageManager (Macintosh)

#### 🖉 Observação

O Presto! PageManager está disponível para download em http://nj.newsoft.com.tw/download/ brother/PM9SEInstaller\_BR\_multilang.dmg

O Manual do Usuário completo do Presto! PageManager pode ser visualizado através da seleção da Ajuda no aplicativo Presto! PageManager.

# Como localizar as instruções de configuração de rede

Seu aparelho pode ser conectado a uma rede sem fio.

- Instruções de configuração básica
  - (➤>Guia de Configuração Rápida)
- O ponto de acesso ou roteador sem fio é compatível com Wi-Fi Protected Setup ou AOSS™

(➤>Guia de Configuração Rápida)

 Mais informações sobre a configuração da rede

(►►Manual do Usuário de Rede)

# Acessando o suporte Brother (Windows<sup>®</sup>)

Você pode localizar todos os contatos necessários, como o suporte Web (Brother Solutions Center), o atendimento ao cliente e os Centros de Serviço Autorizado Brother, em *Para entrar em contato com a Brother* ➤ página i e no CD-ROM.

Clique em Suporte Brother no Menu Principal. A seguinte tela será exibida:

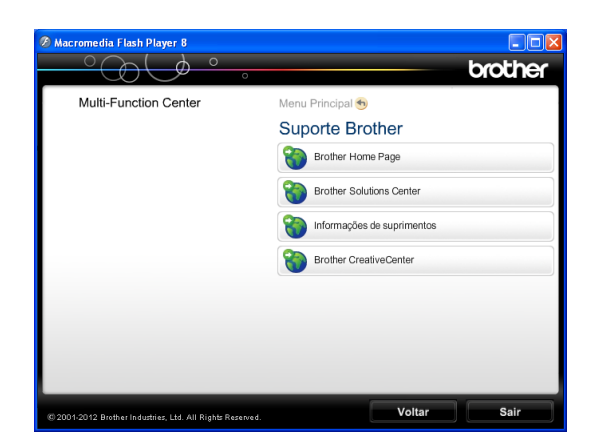

- Para acessar nosso site (<u>http://www.brother.com/</u>), clique em Brother Home Page.
- Para saber as últimas notícias e informações sobre suporte ao produto (<u>http://solutions.brother.com/</u>), clique em Brother Solutions Center.
- Para visitar nosso site e obter informações sobre os suprimentos Brother originais (<u>http://www.brother.com/original/</u>), clique em Informações de suprimentos.
- Para acessar o Brother CreativeCenter (<u>http://www.brother.com/creativecenter/</u>) para obter projetos de foto e downloads imprimíveis GRATUITOS, clique em Brother CreativeCenter.
- Para retornar ao Menu Principal, clique em Voltar ou, se tiver terminado, clique em Sair.

# Acessando o suporte Brother (Macintosh)

Você pode localizar todos os contatos necessários, como o suporte Web (Brother Solutions Center), no CD-ROM.

 Clique duas vezes no ícone
 Suporte Brother. A seguinte tela será exibida:

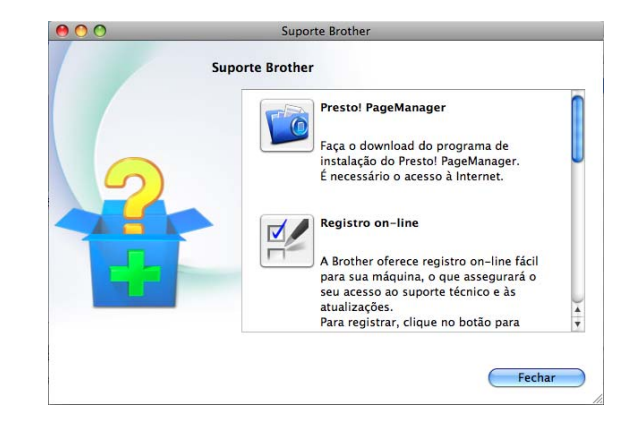

- Para baixar e instalar o Presto! PageManager, clique em
   Presto! PageManager.
- Para registrar seu aparelho na página de registro de produto da Brother (<u>http://www.brother.com/registration/</u>), clique em **Registro on-line**.
- Para saber as últimas notícias e informações sobre suporte ao produto (<u>http://solutions.brother.com/</u>), clique em Brother Solutions Center.
- Para visitar nosso site e obter informações sobre os suprimentos Brother originais (<u>http://www.brother.com/original/</u>), clique em Informações de suprimentos.

# Visão geral do painel de controle

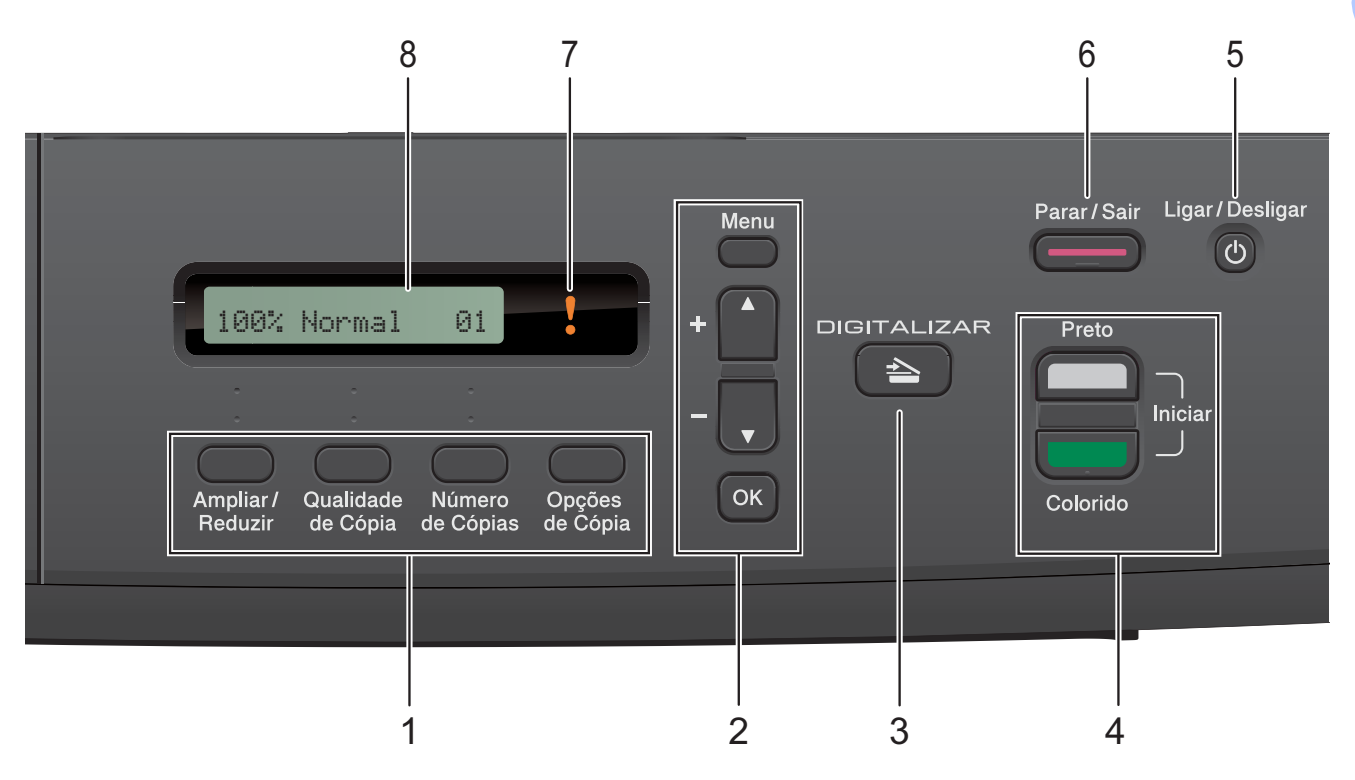

#### 1 Teclas de cópia:

Você pode alterar temporariamente as configurações de cópia no modo copiar.

#### Ampliar/Reduzir

Permite ampliar ou reduzir as cópias dependendo da taxa selecionada.

#### Qualidade de Cópia

Utilize essa tecla para alterar temporariamente a qualidade das cópias.

#### Número de Cópias

Utilize essa tecla para fazer múltiplas cópias.

#### Opções de Cópia

Você pode selecionar configurações temporárias de forma rápida e fácil para as cópias.

#### 2 Teclas de Menu:

#### Menu

Permite que você acesse o menu principal.

■ +▲ ou -▼

Pressione para percorrer os menus e as opções.

■ OK

3

Permite selecionar uma configuração.

#### 📄 DIGITALIZAR

Permite acessar o Modo de Escaneamento.

#### 4 Teclas Iniciar:

#### Iniciar (Preto)

Permite que você faça cópias em preto e branco. Também permite que você inicie uma operação de escaneamento (colorido ou em preto e branco, dependendo da configuração de escaneamento no software ControlCenter).

#### Iniciar (Colorido)

Permite que você faça cópias totalmente coloridas. Também permite que você inicie uma operação de escaneamento (colorido ou em preto e branco, dependendo da configuração de escaneamento no software ControlCenter).

#### 5 (b) Ligar/Desligar

Você pode ligar e desligar o aparelho. Mesmo que você desligue o aparelho, ele continuará fazendo a limpeza da cabeça de impressão periodicamente para manter a qualidade de impressão. Para estender a vida útil da cabeça de impressão, obter uma boa economia do cartucho de impressão e manter a qualidade de impressão, você deve manter o aparelho ligado à energia elétrica o tempo todo.

#### 6 Parar/Sair

Interrompe uma operação ou encerra um menu.

#### 7 LED de advertência

Pisca na cor laranja quando o display LCD exibe uma mensagem de erro ou de status importante.

#### 8 Display LCD (tela de cristal líquido) Exibe mensagens na tela para ajudar a configurar e usar seu aparelho.

#### Indicações do LED de advertência

O LED (Light Emitting Diode - Diodo emissor de luz) de advertência é uma luz que mostra o status DCP. O display LCD mostra o status atual do aparelho quando ele está inativo.

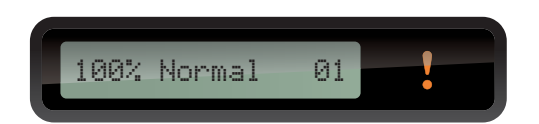

| LED       | Status DCP             | Descrição                                                                                                    |
|-----------|------------------------|----------------------------------------------------------------------------------------------------|
| ß         | Pronto                 | O DCP está pronto para<br>ser utilizado.                                                                                                    |
| Desligado |                        |                                                                                                    |
| Laranja   | Tampa<br>Aberta        | A tampa está aberta.<br>Feche a tampa.<br>(Consulte <i>Mensagens</i><br><i>de erro e manutenção</i><br>➤ página 31).                                                            |
|           | Impossível<br>Imprimir | Substitua o cartucho de<br>tinta por um novo.<br>(Consulte <i>Substituindo</i><br><i>os cartuchos de tinta</i><br>➤ página 25).                                                 |
|           | Erro do<br>Papel       | Coloque papel na<br>bandeja ou libere a<br>obstrução de papel.<br>Verifique a mensagem<br>do display LCD.<br>(Consulte <i>Resolução de</i><br><i>problemas</i><br>➤ página 39). |
|           | Outras<br>mensagens    | Verifique a mensagem<br>do display LCD.<br>(Consulte <i>Mensagens</i><br><i>de erro e manutenção</i><br>➤➤ página 31).                                                          |

2

# Colocação de papel

## Colocação de papéis e outras mídias de impressão

Carregue apenas um tamanho e um tipo de papel por vez na bandeja de papel.

 Puxe a bandeja de papel completamente para fora do aparelho.

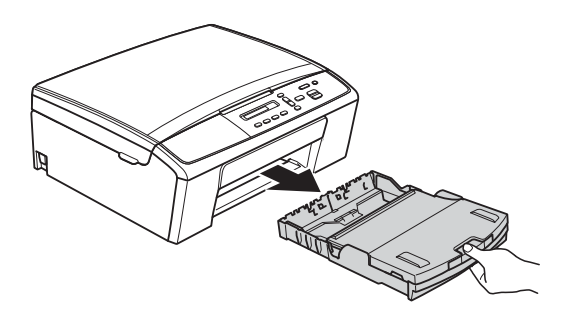

#### 🖉 Observação

Se a aba de suporte de papel (1) estiver aberta, feche-a e, em seguida, feche o suporte de papel (2).

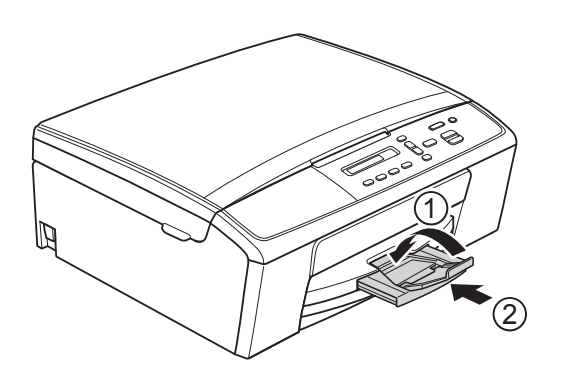

Levante a tampa da bandeja de saída de papéis (1).

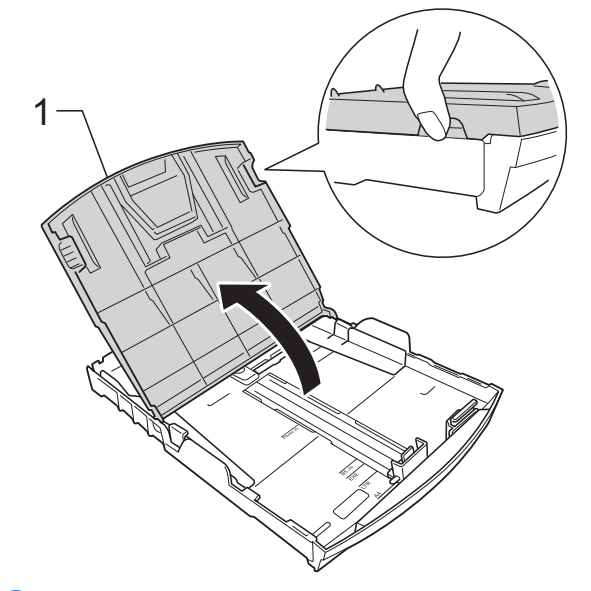

Com as duas mãos, pressione suavemente e deslize as guias laterais de papel (1) e depois a guia de comprimento de papel (2) para ajustá-las ao tamanho de papel. Verifique se as marcas triangulares (3) nas guias laterais de papel (1) e na guia de comprimento de papel (2) estão alinhadas com as marcas do tamanho de papel que você está usando.

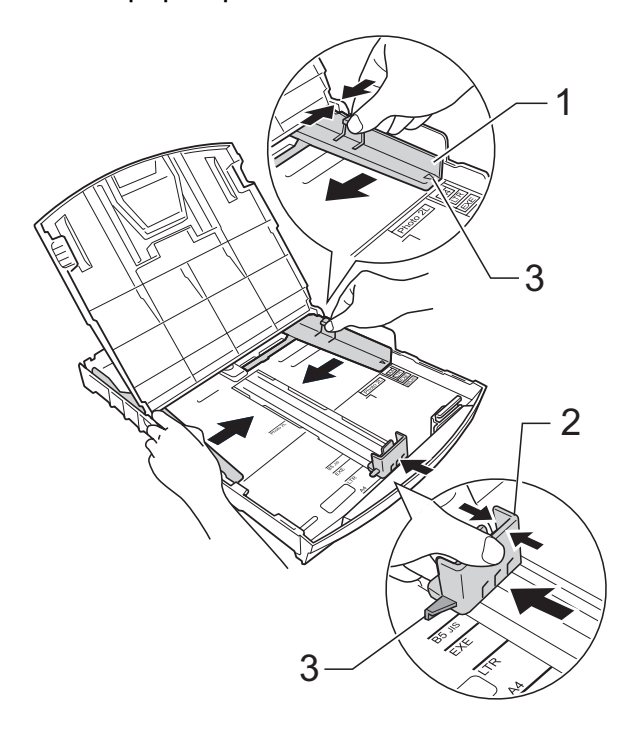

#### 🖉 Observação

Quando estiver usando o tamanho de papel Ofício, pressione e mantenha pressionado o botão de liberação da guia universal (1), enquanto desliza a parte dianteira da bandeja de papel para fora.

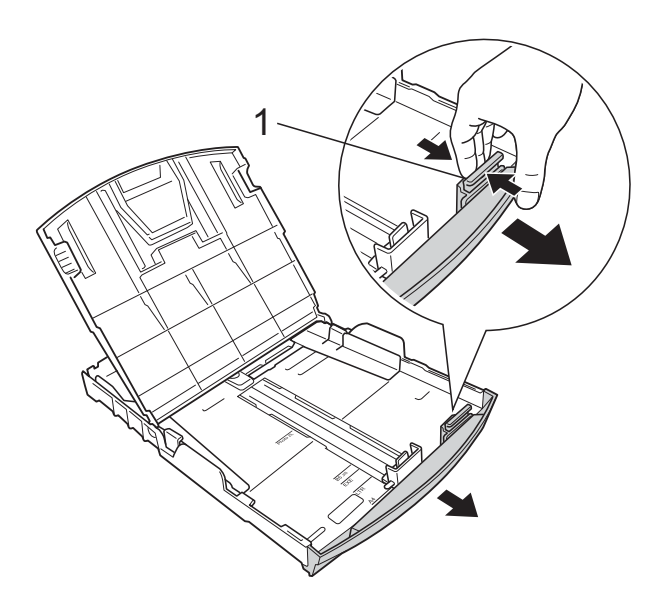

Ventile bem a pilha de papéis para evitar obstruções e alimentação incorreta.

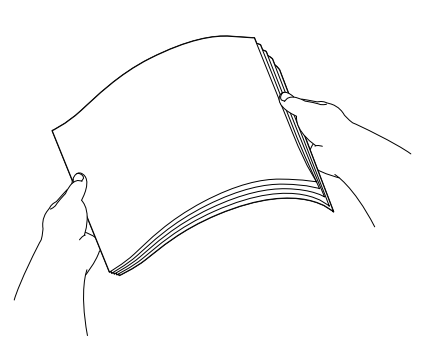

#### 🖉 Observação

Sempre verifique se o papel não está enrolado ou enrugado.

5 Coloque delicadamente o papel na bandeja de papel introduzindo primeiro a margem superior e com o lado de impressão voltado para baixo. Verifique se o papel está plano na bandeja.

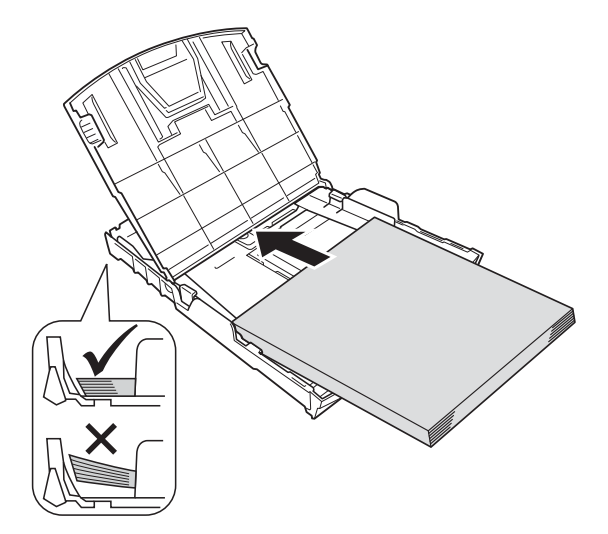

#### Importante

Tenha cuidado para não empurrar o papel muito para dentro; isso pode levantar a parte de trás da bandeja e causar problemas de alimentação.

### 🖉 Observação

Se desejar adicionar papel antes de esvaziar a bandeja, remova o papel da bandeja e combine-o com o papel que você está adicionando. Sempre ventile bem a pilha de papéis antes de carregá-la na bandeja. Se você adicionar papel sem ventilar a pilha de papéis, o aparelho poderá puxar várias páginas. 6 Ajuste delicadamente as guias laterais (1) para ajustar o papel usando ambas as mãos.

> Verifique se as guias laterais encostam nas laterais do papel.

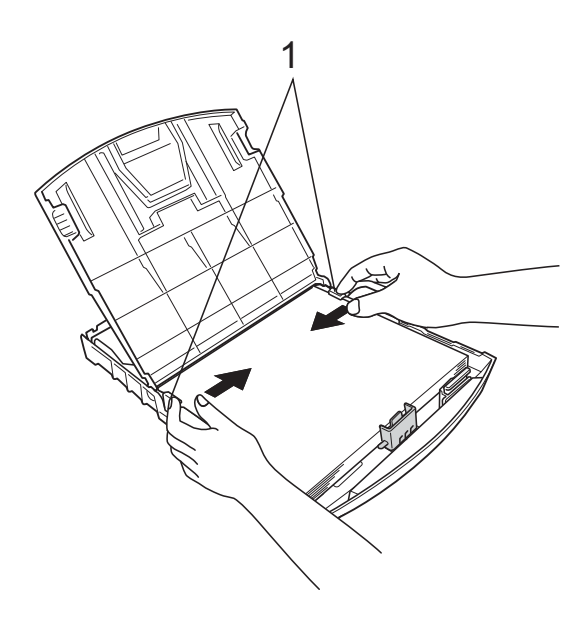

Feche a tampa da bandeja de saída de papéis.

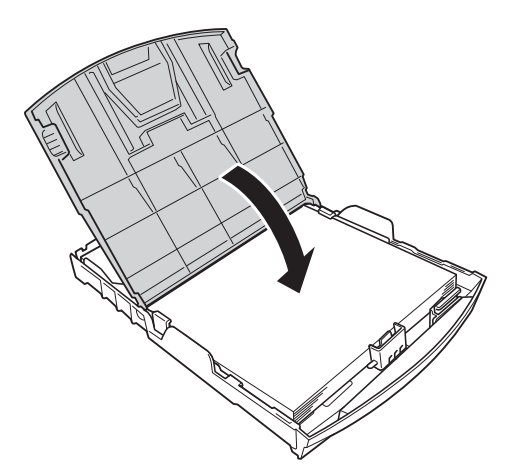

8 Empurre lentamente a bandeja de papel completamente para dentro do aparelho.

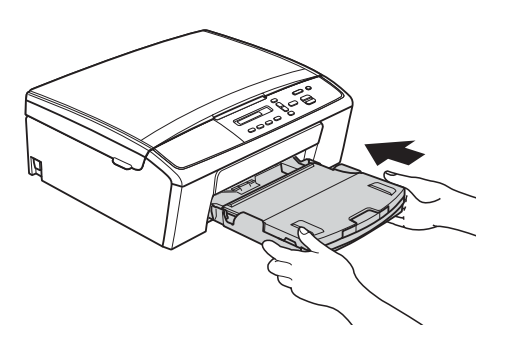

9 Enquanto coloca a bandeja de papel no lugar, puxe o suporte de papel (1) até ouvir um clique e estenda a aba de suporte de papel (2).

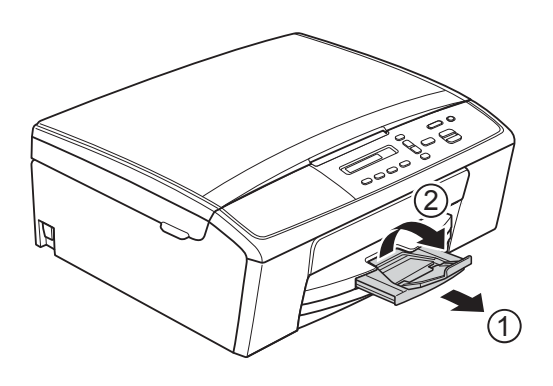

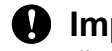

#### Importante

NÃO use a aba de suporte de papel para papel tamanho Ofício.

# Colocação de envelopes e cartões postais

#### Sobre envelopes

- Use envelopes com gramatura entre 80 e 95 g/m<sup>2</sup>.
- Para alguns envelopes, é preciso definir as configurações de margem no aplicativo. Lembre-se de fazer um teste de impressão antes de imprimir muitos envelopes.

#### Importante

NÃO utilize os seguintes tipos de envelopes, pois não serão alimentados corretamente:

- aqueles que são muito largos
- com aberturas
- timbrados (que tenham superfície em relevo)
- · com presilhas ou grampos
- que já venham impressos na parte interna

| Com cola | Abas duplas |
|----------|-------------|
|          |             |

Ocasionalmente, você poderá ter problemas na alimentação do papel devido à espessura, ao tamanho ou ao formato da aba dos envelopes que está utilizando.

# Colocação de envelopes e cartões postais

 Antes de colocar os envelopes ou cartões postais, pressione seus cantos e laterais para que fiquem os mais planos possíveis.

#### Importante

Se os envelopes ou cartões postais forem de "alimentação dupla", coloque um envelope ou cartão postal por vez na bandeja de papel.

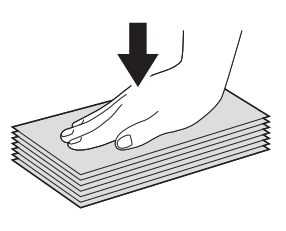

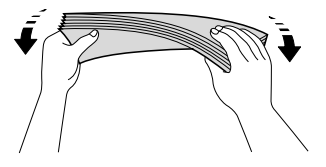

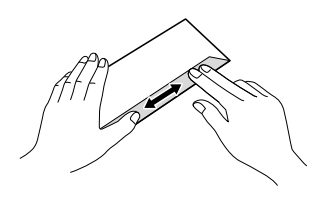

Coloque os envelopes ou cartões postais na bandeja de papel com o lado do endereço para baixo e o menor lado primeiro, conforme mostrado na ilustração. Usando as duas mãos, pressione suavemente e deslize as guias laterais de papel (1) e a guia de comprimento de papel (2) para ajustá-las ao tamanho dos envelopes e cartões postais.

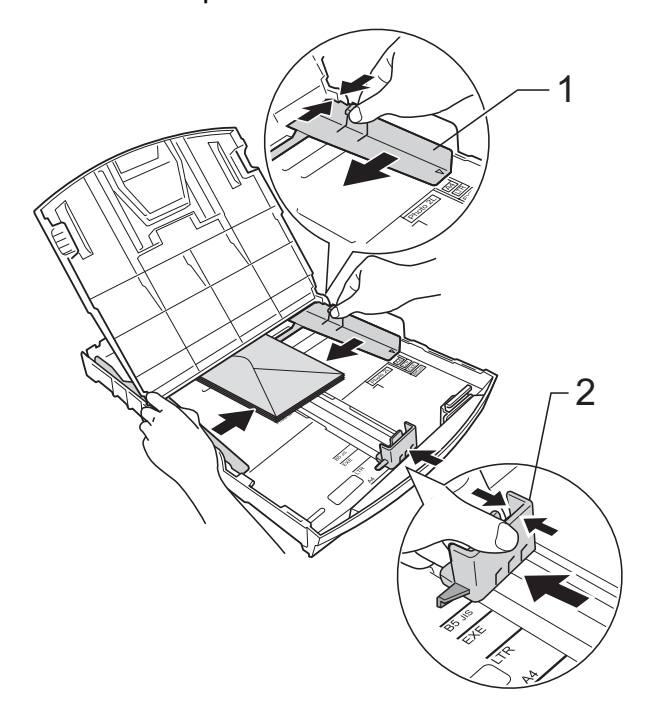

Se você tiver problemas com a impressão em envelopes com a aba no menor lado, tente o seguinte:

1

Abra a aba do envelope.

Coloque o envelope na bandeja de papel com o lado do endereço voltado para baixo e a aba posicionada como mostra a ilustração.

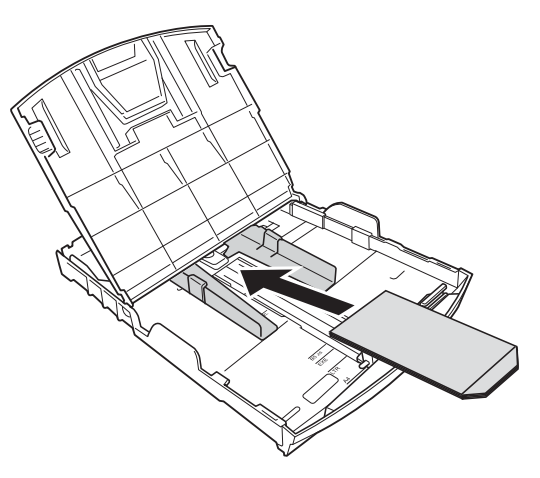

3

Selecione **Impressão Inversa** (Windows<sup>®</sup>) ou **Inverter Orientação da Página** (Macintosh) na caixa de diálogo do driver da impressora e, em seguida, ajuste o tamanho e a margem no seu aplicativo.

 Manual do Usuário de Software: Impressão (Windows<sup>®</sup>)
 Manual do Usuário de Software: Impressão (Macintosh)

# Removendo impressões pequenas do aparelho

Quando o aparelho ejetar papel pequeno na tampa da bandeja de saída de papéis, pode não ser possível alcançá-lo. Certifique-se de que a impressão foi concluída e puxe a bandeja completamente para fora do aparelho.

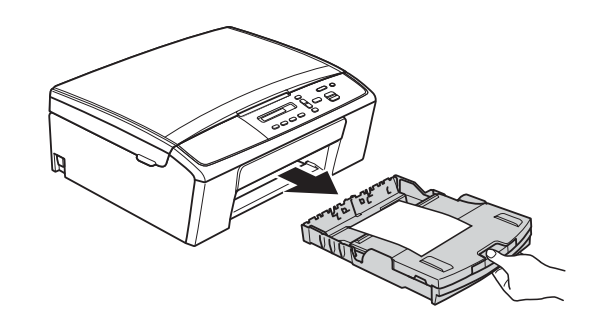

### Área não imprimível

A área imprimível depende das configurações no aplicativo que você está usando. As figuras abaixo mostram as áreas não imprimíveis em folhas soltas e em envelopes. O aparelho poderá imprimir nas áreas sombreadas da folha solta quando o recurso de impressão Sem margens estiver disponível e ativado.

Manual do Usuário de Software: *Impressão* (Windows<sup>®</sup>)
 Manual do Usuário de Software: *Impressão* (Macintosh)

Folha solta

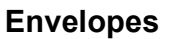

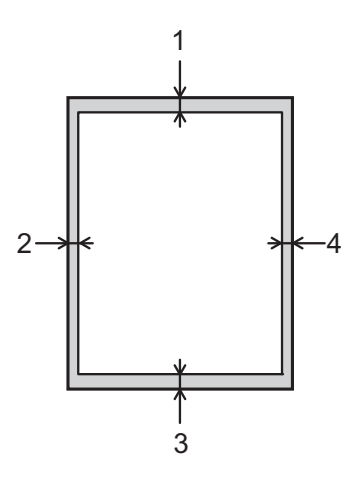

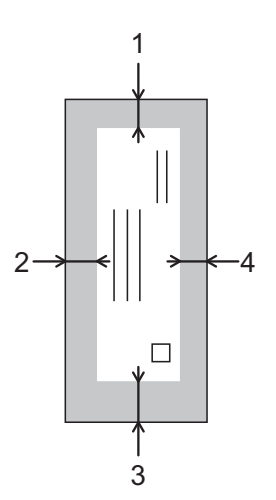

|             | Superior (1) | Esquerda (2) | Inferior (3) | Direita (4) |
|-------------|--------------|--------------|--------------|-------------|
| Folha solta | 3 mm         | 3 mm         | 3 mm         | 3 mm        |
| Envelopes   | 12 mm        | 3 mm         | 24 mm        | 3 mm        |

#### 🖉 Observação

O recurso de impressão Sem margens não está disponível para envelopes.

# Configurações do papel

### Tipo de Papel

Para obter a melhor qualidade de impressão, defina o aparelho para o tipo de papel que você está usando.

1

Pressione Menu.

- Pressione ▲ ou ▼ para selecionar 2.Copiar. Pressione OK.
- 3 Pressione ▲ ou ▼ para selecionar 1.Tipo de Papel. Pressione OK.
- 4 Pressione ▲ ou ▼ para selecionar Papel Comum, Papel JatoTinta, Brother BP71, Brother BP61, Outro Glossy OU Transparência. Pressione OK.
- 5 Pressione Parar/Sair.

#### 🖉 Observação

O aparelho ejeta o papel com a superfície impressa voltada para cima na bandeja de papel na parte frontal do aparelho. Ao usar transparências ou papel brilhante, remova uma folha por vez para evitar manchas ou obstruções de papel.

### Tamanho de Papel

Você pode usar os seguintes tamanhos de papel para cópias: Carta, Ofício, A4, A5, Executivo e  $10 \times 15$  cm. Quando você altera o tamanho de papel que coloca no aparelho, também precisa alterar a configuração do tamanho de papel.

1 Pressione **Menu**.

Pressione ▲ ou ▼ para selecionar 2.Copiar. Pressione OK.

- Oressione ▲ ou ▼ para selecionar 2.Tam. de Papel. Pressione OK.
- Pressione ▲ ou ▼ para selecionar o tamanho de papel que está utilizando, A4, A5, Executivo, 10x15cm, Carta OU Ofício. Pressione OK.
  - 5 Pressione Parar/Sair.

2

### Papel e outras mídias de impressão aceitáveis

A qualidade de impressão pode ser afetada pelo tipo de papel que você usa no aparelho.

Para obter a melhor qualidade de impressão com as configurações selecionadas, sempre defina o Tipo de Papel para que ele corresponda ao tipo de papel colocado.

Você pode usar papel comum, papel para jato de tinta (revestido), papel brilhante, transparências e envelopes.

É recomendável testar vários tipos de papel antes de comprar grandes quantidades.

Para obter os melhores resultados, use o papel Brother.

- Quando você imprimir em papel para jato de tinta (revestido), transparências e papel brilhante, lembre-se de selecionar a mídia de impressão adequada na guia "Básica" do driver da impressora ou na configuração do Tipo de Papel do menu do aparelho. (Consulte *Tipo de Papel* página 13).
- Ao imprimir no papel fotográfico da Brother, coloque uma folha extra do mesmo papel fotográfico na bandeja de papel. Uma folha extra foi incluída na embalagem do papel para essa finalidade.
- Quando imprimir em transparências, coloque uma folha extra na bandeja de papel.
- Ao usar transparências ou papel fotográfico, remova uma folha por vez para evitar manchas ou obstruções de papel.
- Evite tocar na superfície impressa do papel imediatamente após a impressão; a superfície pode não estar completamente seca, podendo sujar seus dedos.

# Manuseando e usando mídia de impressão

- Guarde o papel na embalagem original e mantenha-a fechada. Mantenha o papel na horizontal e longe de umidade, luz do sol direta e calor.
- Evite tocar no lado brilhante (revestido) do papel fotográfico. Coloque o papel fotográfico com o lado brilhante voltado para baixo.
- Evite tocar em qualquer lado das transparências, pois elas absorvem água e umidade facilmente, e isso pode diminuir a qualidade da saída de impressão. As transparências desenvolvidas para impressoras/copiadoras laser podem manchar seu próximo documento. Use apenas transparências recomendadas para impressão a jato de tinta.
- Você só pode imprimir nos dois lados do papel com a Impressão no PC.

 Manual do Usuário de Software: Impressão (Windows<sup>®</sup>).
 Manual do Usuário de Software: Impressão (Macintosh)

Importante

NÃO use os seguintes tipos de papel:

• Rasgados, ondulados, amassados ou de formato irregular.

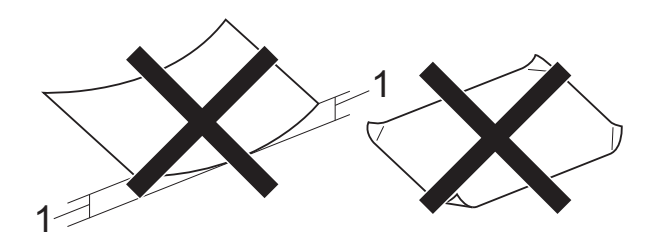

- 1 Ondulação de 2 mm ou mais pode causar obstruções de papel.
- · Extremamente brilhantes ou texturizados.
- Que não podem ser organizados uniformemente quando empilhados.
- Feitos de fibra curta.

#### Capacidade de papel da tampa da bandeja de saída de papéis

Até 50 folhas de papel Carta, Ofício ou A4  $80 \text{ g/m}^2$ .

As transparências e os papéis fotográficos devem ser retirados da tampa da bandeja de saída de papéis individualmente, a fim de evitar manchas. 2

### Selecionando a mídia de impressão certa

#### Tipo e tamanho de papel para cada operação

| Tipo de Papel     Tamanho de Papel |                            | el                                                         | Uso   |                             |
|------------------------------------|----------------------------|------------------------------------------------------------|-------|-----------------------------|
|                                    |                            |                                                            | Cópia | Impressora                  |
| Folha solta                        | A4                         | 210 $\times$ 297 mm (8,3 $\times$ 11,7 pol.)               | Sim   | Sim                         |
|                                    | Carta                      | 215,9 $\times$ 279,4 mm (8 1/2 $\times$ 11 pol.)           | Sim   | Sim                         |
|                                    | Ofício                     | 215,9 $\times$ 355,6 mm (8 1/2 $\times$ 14 pol.)           | Sim   | Sim                         |
|                                    | Executivo                  | 184 $\times$ 267 mm (7 1/4 $\times$ 10 1/2 pol.)           | Sim   | Sim                         |
|                                    | JIS B5                     | $182 \times 257 \text{ mm} (7,2 \times 10,1 \text{ pol.})$ | -     | Definido<br>pelo<br>usuário |
|                                    | A5                         | 148 $	imes$ 210 mm (5,8 $	imes$ 8,3 pol.)                  | Sim   | Sim                         |
|                                    | A6                         | 105 $	imes$ 148 mm (4,1 $	imes$ 5,8 pol.)                  | _     | Sim                         |
| Cartões                            | Fotografia                 | $10 \times 15$ cm (4 $\times$ 6 pol.)                      | Sim   | Sim                         |
|                                    | Fotografia 2L              | 13 	imes 18 cm (5 $	imes$ 7 pol.)                          | -     | Sim                         |
|                                    | Ficha                      | 127 $	imes$ 203 mm (5 $	imes$ 8 pol.)                      | -     | Sim                         |
|                                    | Cartão postal 1            | 100 $	imes$ 148 mm (3,9 $	imes$ 5,8 pol.)                  | -     | Definido<br>pelo<br>usuário |
|                                    | Cartão postal 2<br>(Duplo) | 148 $\times$ 200 mm (5,8 $\times$ 7,9 pol.)                | -     | Definido<br>pelo<br>usuário |
| Envelopes                          | Envelope C5                | 162 $	imes$ 229 mm (6,4 $	imes$ 9 pol.)                    | -     | Sim                         |
|                                    | Envelope DL                | 110 $	imes$ 220 mm (4,3 $	imes$ 8,7 pol.)                  | -     | Sim                         |
|                                    | COM-10                     | 105 $\times$ 241 mm (4 1/8 $\times$ 9 1/2 pol.)            | -     | Sim                         |
|                                    | Monarch                    | $98 \times 191$ mm (3 7/8 $\times$ 7 1/2 pol.)             | -     | Sim                         |
|                                    | Envelope Y4                | $105 \times 235$ mm (4,1 $\times$ 9,3 pol.)                | -     | Definido<br>pelo<br>usuário |
| Transparências                     | A4                         | 210 × 297 mm (8,3 × 11,7 pol.)                             | Sim   | Sim                         |
|                                    | Carta                      | 215,9 $\times$ 279,4 mm (8 1/2 $\times$ 11 pol.)           | Sim   | Sim                         |
|                                    | Ofício                     | 215,9 $\times$ 355,6 mm (8 1/2 $\times$ 14 pol.)           | Sim   | Sim                         |
|                                    | A5                         | 148 $	imes$ 210 mm (5,8 $	imes$ 8,3 pol.)                  | Sim   | Sim                         |

#### Tipo de Papel No. de Gramatura Espessura folhas Folha solta Papel Comum 0,08 a 0,15 mm 64 a 120 g/m<sup>2</sup> 100<sup>1</sup> Papel para jato de tinta 0,08 a 0,25 mm 20 64 a 200 g/m<sup>2</sup> Papel brilhante Até 220 g/m<sup>2</sup> Até 0,25 mm 20<sup>2</sup> Cartões Cartão de fotos Até 220 g/m<sup>2</sup> Até 0,25 mm 20 <sup>2</sup> Ficha Até 120 g/m<sup>2</sup> Até 0,15 mm 30 30 Cartão postal Até 200 g/m<sup>2</sup> Até 0,25 mm Envelopes 80 a 95 g/m<sup>2</sup> Até 0,52 mm 10 10 Transparências \_

#### Gramatura, espessura e capacidade do papel

<sup>1</sup> Até 100 folhas de papel comum de 80 g/m<sup>2</sup>.

<sup>2</sup> O papel BP71 (260 g/m<sup>2</sup>) foi desenvolvido especialmente para aparelhos jato de tinta da Brother.

3

# **Colocando documentos**

# Como colocar documentos

Você pode fazer cópias e escanear pelo vidro do scanner.

### Usando o vidro do scanner

Você pode usar o vidro do scanner para copiar ou escanear uma a uma as páginas de um livro ou as páginas soltas.

#### Tamanhos do documento aceitáveis

| Comprimento: | Até 297 mm   |
|--------------|--------------|
| Largura:     | Até 215,9 mm |
| Peso:        | Até 2 kg     |

#### Como colocar documentos

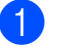

Levante a tampa dos documentos.

Usando as guias para o documento à esquerda e na parte superior, coloque o documento com a face voltada para baixo no canto superior esquerdo do vidro do scanner.

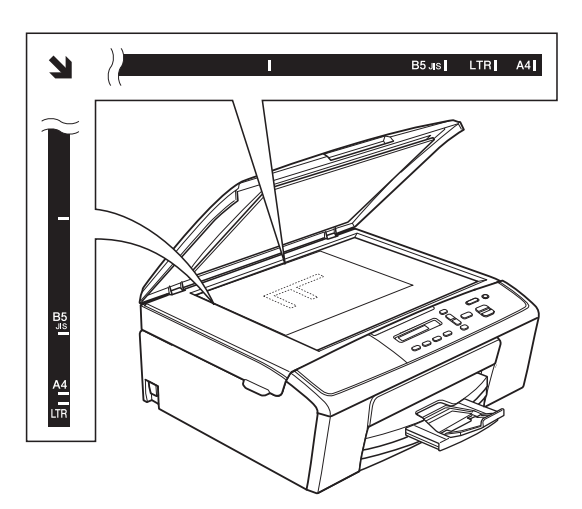

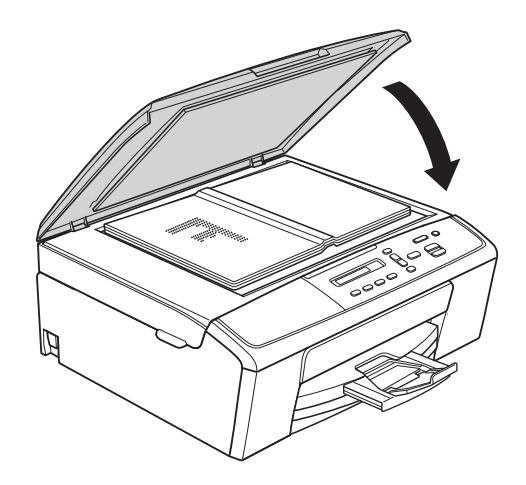

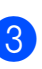

3 Feche a tampa dos documentos.

#### Importante

Se você estiver escaneando um livro ou um documento volumoso, NÃO feche a tampa violentamente nem a pressione.

# Área que não pode ser escaneada

A área de escaneamento depende das configurações no aplicativo que você está usando. A figura a seguir mostra áreas que não podem ser escaneadas.

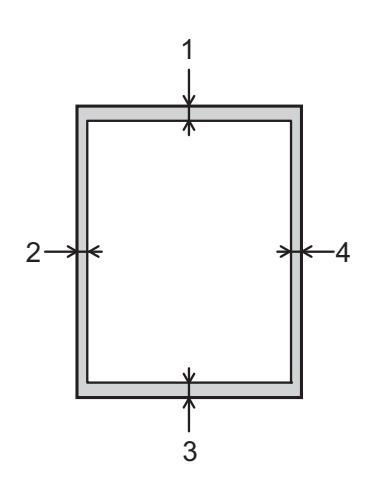

| Uso          | Tamanho do<br>documento | Superior (1)<br>Inferior (3) | Esquerda (2)<br>Direita (4) |
|--------------|-------------------------|------------------------------|-----------------------------|
| Cópia        | Todos os                | 3 mm                         | 3 mm                        |
| Escaneamento | tamanhos<br>de papel    |                              |                             |

```
4
```

# Fazendo cópias

# Como copiar

Os passos a seguir mostram a operação básica de cópia.

- Coloque seu documento voltado para baixo no vidro do scanner. (Consulte Como colocar documentos >> página 18).
- 2 Se desejar mais de uma cópia, pressione Número de Cópias repetidas vezes até que o número de cópias desejado apareça (até 99). Ou pressione ▲ ou ▼ para alterar o número de cópias.
- 3 Pressione Iniciar (Preto) ou Iniciar (Colorido).

### Interrompendo a cópia

Para interromper a cópia, pressione **Parar/Sair**.

# Configurações de cópia

de Cópia

Quando desejar alterar as configurações de cópia temporariamente e de forma rápida para a próxima cópia, utilize as teclas de Cópia. Você pode utilizar combinações diferentes de configurações.

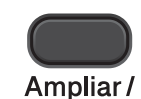

Reduzir

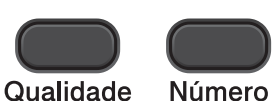

de Cópias

Opções

de Cópia

O aparelho retorna às configurações padrão 1 minuto após o término das cópias.

### 🖉 Observação

Você pode salvar algumas das configurações de cópia que usa com mais frequência ajustando-as como padrão. Você pode encontrar instruções sobre como fazer isso na seção de cada recurso.

(Manual Básico do Usuário)

Para obter detalhes sobre como alterar as configurações de cópia a seguir ➤página 21.

- Tipo de Papel
- Tamanho de Papel

(Manual Avançado do Usuário)

Para obter detalhes sobre como alterar as configurações de cópia a seguir
➤Manual Avançado do Usuário: *Fazendo cópias*

- Ampliação/Redução
- Qualidade
- Densidade
- Layout da Página
- 2em1 (identidade)

### **Opções de Papel**

#### Tipo de Papel

Se estiver copiando em um tipo de papel especial, defina o aparelho para o tipo de papel que você está usando para obter a melhor qualidade de impressão.

| Pressione                   | Papel Comum     |
|-----------------------------|-----------------|
|                             | Papel JatoTinta |
| Opções<br>de Cópia          | Brother BP71    |
|                             | Brother BP61    |
| o donois A ou V nara        | Outro Glossy    |
| selecionar<br>Tipo de Papel | Transparência   |
|                             |                 |

- 1 Cologue seu documento no aparelho.
- 2 Informe o número de cópias desejado.
- Pressione Opções de Cópia e ▲ ou V para selecionar Tipo de Papel. Pressione **OK**.
- Pressione ▲ ou ▼ para selecionar o tipo de papel sendo usado. Pressione **OK**.
- 5 Pressione Iniciar (Preto) ou Iniciar (Colorido).
- 🖉 Observação

Para alterar a configuração padrão, consulte Tipo de Papel >> página 13.

#### Tamanho de Papel

Se estiver copiando em papel que não seja de tamanho A4, você precisará alterar a configuração do Tamanho de Papel. É possível copiar somente no papel Carta, Ofício, A4, A5, Executivo ou Fotografia  $10 \times 15$  cm.

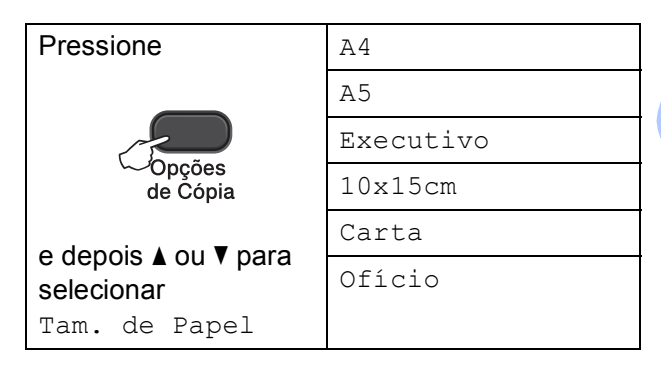

- Coloque seu documento no aparelho.
- Informe o número de cópias desejado.
- 3 Pressione Opções de Cópia e ▲ ou V para selecionar Tam. de Papel. Pressione OK.
- Pressione ▲ ou ▼ para selecionar o tamanho de papel sendo usado. Pressione **OK**.
- 5 Pressione Iniciar (Preto) ou Iniciar (Colorido).

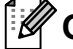

#### 🖉 Observação

Para alterar a configuração padrão, consulte Tamanho de Papel >> página 13.

# 5

# Como imprimir de um computador

## Imprimindo um documento

O aparelho pode receber e imprimir dados do seu computador. Para imprimir de um computador, é preciso instalar o driver da impressora.

 Manual do Usuário de Software: Impressão (Windows<sup>®</sup>)
 Manual do Usuário de Software: Impressão (Macintosh)

- Instale o controlador (driver) da impressora Brother do CD-ROM.
   (➤>Guia de Configuração Rápida)
- 2 No seu aplicativo, selecione o comando Imprimir.
- 3 Selecione o nome do seu aparelho na caixa de diálogo **Imprimir** e clique em **Propriedades** ou **Preferências**, dependendo do aplicativo que você estiver usando.

 Selecione as configurações que deseja alterar na caixa de diálogo Propriedades.
 Configurações usadas com frequência incluem:

- Tipo de Mídia
- Qualidade de Impressão
- Tamanho do Papel
- Orientação
- Colorida / Escala de Cinza
- Dimensionamento
- 5 Clique em **OK**.
- 6 Clique em Imprimir para iniciar a impressão.

6

# Como escanear em um computador

## Escaneando um documento

Há várias maneiras de escanear documentos. Você pode usar a tecla **DIGITALIZAR** no aparelho ou os drivers do scanner do computador.

- Para usar o aparelho como um scanner, é preciso instalar um driver de scanner. Se o aparelho estiver em uma Rede, configure-o com um endereço TCP/IP.
  - Instale os drivers de scanner do CD-ROM.
     (>>Guia de Configuração Rápida)
  - Configure o aparelho com um endereço TCP/IP se o escaneamento em rede não funcionar.

(➤➤Manual do Usuário de Software: Configurando o Escaneamento em

Rede para Windows<sup>®</sup> e Configurando o escaneamento em rede para Macintosh)

 2 Coloque seu documento no aparelho. (Consulte Como colocar documentos
 ➤ página 18).

3 Execute uma das alternativas:

- Para escanear usando a tecla DIGITALIZAR no aparelho, vá para Escaneando com a tecla DIGITALIZAR.
- Para escanear usando um driver de scanner no seu computador, vá para Escaneando com um driver de scanner.

# Escaneando com a tecla DIGITALIZAR

Para obter mais informações

►►Manual do Usuário de Software: Usando a tecla Escanear

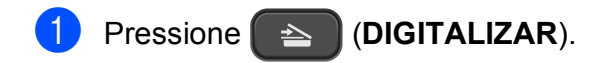

- Pressione ▲ ou ▼ para selecionar os modos de escaneamento disponíveis conforme a seguir. Pressione OK.
  - Escan.p/e-mail
  - Escan.p/imagem
  - Escan.p/ocr<sup>1</sup>
  - Escan.p/arquivo
  - Serviço Web<sup>2</sup> (Web Services Scan)
  - <sup>1</sup> (Macintosh) Essa função estará disponível depois que você baixar e instalar o Presto! PageManager do <u>http://nj.newsoft.com.tw/download/brother/</u> PM9SEInstaller\_BR\_multilang.dmg
  - <sup>2</sup> (Somente Windows<sup>®</sup>)
     (➤>Manual do Usuário de Software: Usando Web Services para escanear em sua rede (Windows Vista<sup>®</sup> SP2 ou superior e Windows<sup>®</sup> 7))
- 3 (Para usuários de rede)
   Pressione ▲ ou ▼ para selecionar o computador para o qual deseja enviar os dados.
   Pressione OK.
- Pressione Iniciar (Preto) ou Iniciar (Colorido) para iniciar o escaneamento.

# Escaneando com um driver de scanner

➤Manual do Usuário de Software: Escaneando um documento utilizando o controlador (driver) TWAIN (Windows<sup>®</sup>)

➤Manual do Usuário de Software: Escaneando um documento utilizando o controlador (driver) WIA (Windows<sup>®</sup>)

>>Manual do Usuário de Software: Escaneando um documento utilizando o controlador (driver) TWAIN (Macintosh)

Manual do Usuário de Software: Escaneando um documento usando o controlador (driver) ICA (Mac OS X 10.6.x, 10.7.x)

### 🖉 Observação

Os nomes dos botões ou dos menus mostrados na tela podem variar dependendo do aplicativo que você estiver usando.

- Inicie um aplicativo de escaneamento e clique no botão para abrir a janela de configurações de escaneamento.
- 2 Ajuste as configurações, como Resolução, Brilho e Tipo de Escaneamento na caixa de diálogo Configuração do scanner.
- 3 Clique em **Iniciar** ou **Digitalizar** para iniciar o escaneamento.

## Escaneando com o ControlCenter

Manual do Usuário de Software: ControlCenter4 (Windows<sup>®</sup>)

►►Manual do Usuário de Software: ControlCenter2 (Macintosh) A

# Manutenção de rotina

## Substituindo os cartuchos de tinta

Seu aparelho está equipado com um contador de pontos de tinta. O contador de pontos de tinta monitora automaticamente o nível de tinta em cada um dos quatro cartuchos. Quando o aparelho detectar que um cartucho está ficando sem tinta, ele exibirá uma mensagem no display LCD.

O display LCD mostrará qual cartucho de tinta contém pouca tinta ou precisa ser substituído. Siga os avisos no display LCD para substituir os cartuchos de tinta na ordem correta.

Embora o aparelho solicite que você substitua um cartucho de tinta, haverá uma pequena quantidade de tinta restante no cartucho. É necessário manter um pouco de tinta no cartucho para impedir que o ar seque-o totalmente e danifique o conjunto da cabeça de impressão.

### 

Se a tinta espirrar em seus olhos, lave-os com água imediatamente e consulte um médico se achar que é grave.

#### Importante

A Brother recomenda enfaticamente que você não recarregue os cartuchos de tinta fornecidos com seu aparelho. Também recomendamos enfaticamente que você continue usando somente cartuchos de tinta de reposição originais da marca Brother. A utilização ou tentativa de utilização de tinta e/ou cartuchos incompatíveis no aparelho Brother pode causar danos no aparelho e/ou pode resultar em uma qualidade de impressão insatisfatória. Nossa garantia não se aplica a nenhum problema causado pela utilização de tinta e/ou cartuchos não autorizados de outras marcas. Para proteger o seu investimento e obter um ótimo desempenho do aparelho Brother, recomendamos enfaticamente o uso de Suprimentos Genuínos Brother.

Abra a tampa do cartucho de tinta. Se um ou mais cartuchos de tinta chegarem ao fim da vida útil, o display LCD mostrará Só impressão P&B ou Impossível impr. 2 Pressione a alavanca de liberação da trava, conforme mostrado, para liberar o cartucho da cor indicada no display LCD. Remova o cartucho do aparelho.

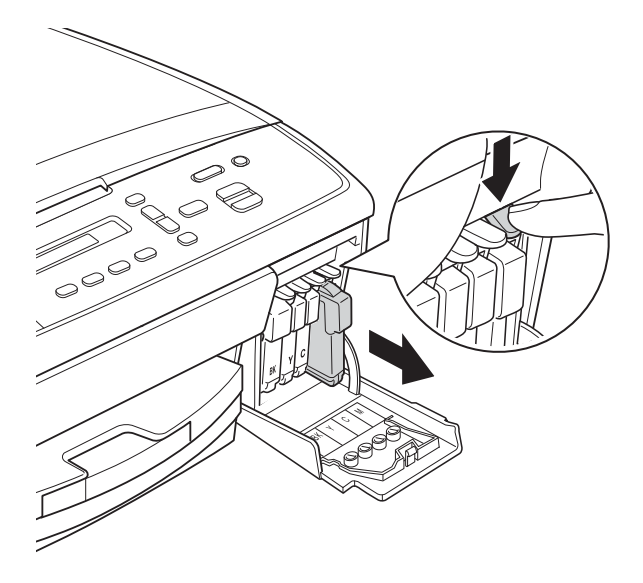

4 Gire o controle verde na tampa protetora amarela no sentido horário até ouvir um clique para liberar a vedação a vácuo e, depois, remova a tampa (1).

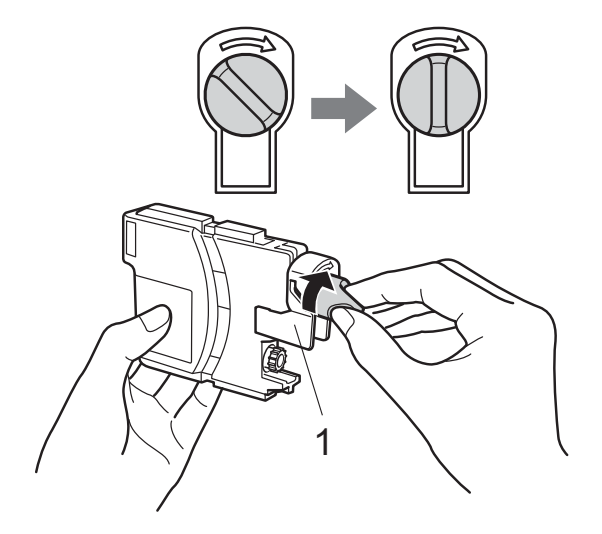

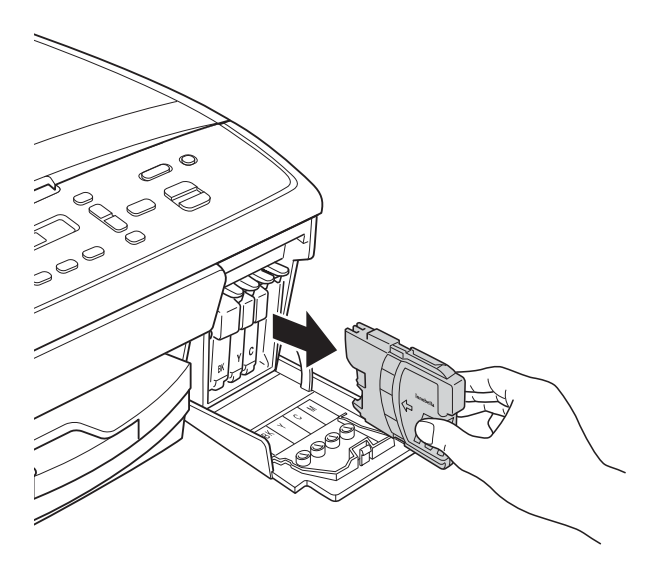

3 Abra a embalagem do novo cartucho de tinta para a cor indicada no display LCD e retire o cartucho de tinta.

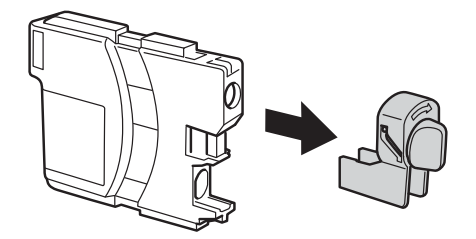

5 Cada cor tem sua própria posição correta. Insira o cartucho de tinta na direção da seta na etiqueta.

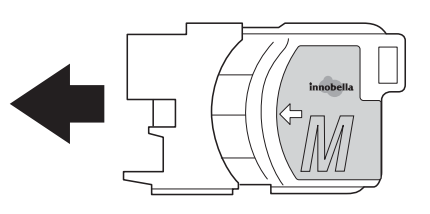

6 Empurre delicadamente o cartucho de tinta até ouvir um clique e feche a tampa do cartucho de tinta.

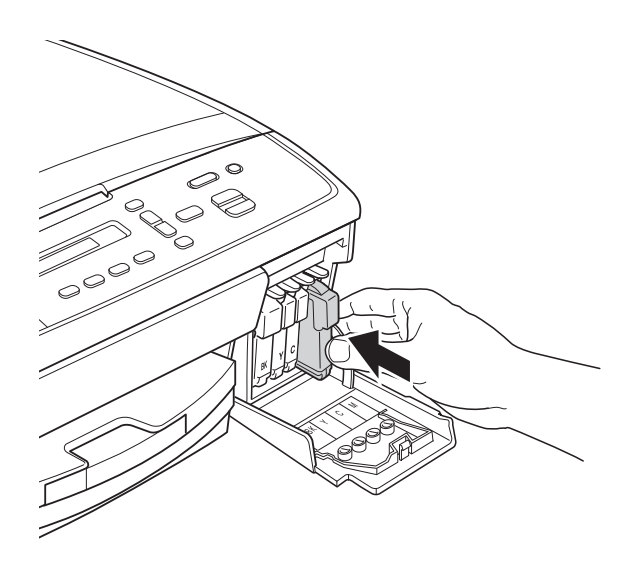

 O aparelho redefinirá automaticamente o contador de pontos de tinta.

#### 🖉 Observação

- Se você substituiu um cartucho de tinta, por exemplo, Preto, o display LCD poderá solicitar que você verifique se é um cartucho novo (Mudou Cartucho Pret?). Para cada novo cartucho instalado, pressione ▲ (sim) para redefinir o contador de pontos de tinta dessa cor. Se o cartucho de tinta instalado não for novo, pressione ▼ (não).
- Se o display LCD mostrar Sem Cartucho OU Não detectado depois que você instalar os cartuchos de tinta, verifique se eles foram instalados corretamente.

#### Importante

- NÃO remova os cartuchos de tinta se não precisar substituí-los. Caso contrário, isso pode diminuir a quantidade de tinta e o aparelho não saberá a quantidade de tinta que resta no cartucho.
- NÃO toque nas aberturas de inserção do cartucho. Se você fizer isso, a tinta poderá manchar sua pele.
- Se a tinta manchar sua pele ou roupa, lave-as imediatamente com sabão ou detergente.
- Se você misturar as cores instalando um cartucho de tinta na posição errada, limpe a cabeça de impressão várias vezes depois de corrigir a instalação do cartucho.
- Depois de abrir um cartucho de tinta, instale-o no aparelho e use-o em até seis meses a contar da instalação. Use cartuchos de tinta não violados e até a data de validade gravada na embalagem do cartucho.
- NÃO desmonte nem altere o cartucho de tinta; isso pode causar vazamento de tinta.

## Limpando e verificando o aparelho

### Limpando o vidro do scanner

- Desconecte o aparelho da tomada elétrica CA.
- 2 Levante a tampa dos documentos (1). Limpe o vidro do scanner (2) e o plástico branco (3) com um pano macio, que não solte fiapos, umedecido com um limpador de vidro não inflamável.

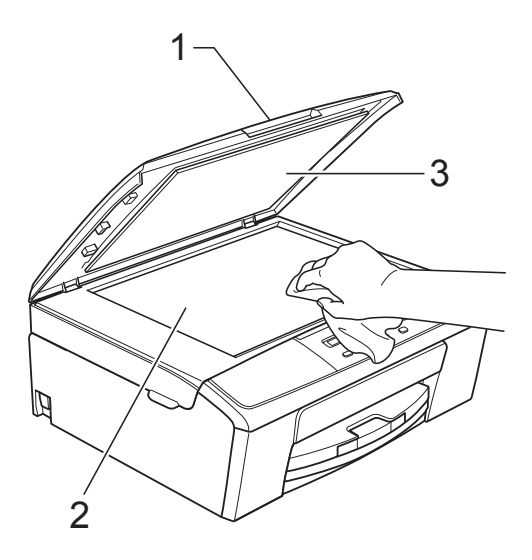

#### 🖉 Observação

Além de limpar o vidro do scanner com um limpador de vidro não inflamável, passe as pontas dos dedos sobre o vidro para verificar se não há nenhum resíduo nele. Se sentir alguma sujeira ou resíduo, limpe o vidro novamente,

concentrando-se nessa parte. Talvez você precise repetir o processo de limpeza três ou quatro vezes. Para testar, faça uma cópia depois de cada tentativa de limpeza.

### Limpando a cabeça de impressão

Para manter uma boa qualidade de impressão, o aparelho limpará automaticamente a cabeça de impressão quando necessário. Você poderá iniciar o processo de limpeza manualmente se houver um problema com a qualidade de impressão. Limpe a cabeça de impressão se uma linha horizontal aparecer no texto ou nos gráficos, ou o texto ficar em branco nas páginas impressas. É possível limpar somente o cartucho Preto, as três cores de uma vez (amarelo/ciano/magenta) ou as quatro cores de uma vez.

A limpeza da cabeça de impressão consome tinta. A limpeza com muita frequência usa tinta desnecessariamente.

#### Importante

NÃO toque na cabeça de impressão. Tocar na cabeça de impressão pode causar danos permanentes e pode invalidar a garantia da cabeça de impressão.

#### Pressione Menu.

- Pressione ▲ ou ▼ para selecionar 1.Tinta. Pressione OK.
- Pressione ▲ ou ▼ para selecionar 2.Limpando. Pressione OK.
- Pressione ▲ ou ▼ para selecionar Preto, Cor OU Todos. Pressione OK. O aparelho limpa a cabeça de impressão. Quando a limpeza estiver concluída, o aparelho voltará para o modo Pronto automaticamente.

#### 🖉 Observação

Se você limpar a cabeça de impressão pelo menos cinco vezes e a impressão não melhorar, tente instalar um novo cartucho de tinta original da marca Brother para cada cor com problema. Tente limpar a cabeça de impressão novamente mais cinco vezes. Se a impressão não melhorar, chame seu representante da Brother. (Consulte Para entrar em contato com a Brother ➤ página i).
### Verificando a qualidade de impressão

Se as cores e o texto saírem desbotados ou riscados nas impressões, talvez alguns bocais da cabeça de impressão estejam entupidos. Verifique isso imprimindo a Folha de Verificação de Qualidade de Impressão e observando o padrão de verificação do bocal.

| 4 |  |
|---|--|
|   |  |
| - |  |
|   |  |

- Pressione Menu.
- Pressione ▲ ou ▼ para selecionar 1.Tinta. Pressione OK.
- 3 Pressione ▲ ou ▼ para selecionar 1.Imprimir teste. Pressione OK.
- 4 Pressione ▲ ou ▼ para selecionar Qualid Impress. Pressione OK.
- 5 Pressione Iniciar (Colorido). O aparelho inicia a impressão da Folha de Verificação de Qualidade de Impressão.
- 6 Verifique a qualidade dos quatro blocos de cor na folha.
- 7 O display LCD pergunta se a qualidade das quatro cores está OK.

Qualidade OK?

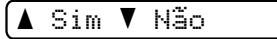

- 8 Execute uma das alternativas:
  - Se todas as linhas estiverem limpas e visíveis, pressione A para selecionar Sim e vá para o passo (2).
  - Se você puder verificar a ausência de linhas, conforme mostrado abaixo, pressione ▼ para selecionar Não.

OK

Baixa qualidade

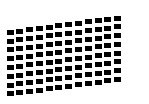

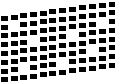

9 O display LCD pergunta se a qualidade de impressão está OK para a tinta preta e as três cores.

Preto ok?

▲ Sim ▼ Não

Pressione ▲ (Sim) ou ▼ (Não).

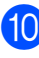

0 display LCD pergunta se você deseja iniciar a limpeza.

Iniciar limpeza?

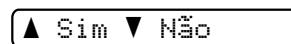

Pressione ▲ (Sim).

O aparelho inicia a limpeza da cabeça de impressão.

 Quando terminar a limpeza, pressione Iniciar (Colorido).

O aparelho inicia a impressão da Folha de Verificação de Qualidade de Impressão novamente. Repita o procedimento a partir do passo 6.

#### 2 Pressione Parar/Sair.

Se você repetir esse procedimento pelo menos cinco vezes e a qualidade de impressão continuar baixa, substitua o cartucho de tinta da cor que está com problema.

Depois de substituir o cartucho de tinta, verifique a qualidade de impressão. Se o problema persistir, repita os procedimentos de limpeza e teste de Impressão pelo menos cinco vezes para o novo cartucho de tinta. Se a tinta ainda estiver falhando, chame seu representante da Brother. (Consulte Para entrar em contato com a Brother >> página i).

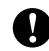

#### Importante

NÃO toque na cabeça de impressão. Tocar na cabeça de impressão pode causar danos permanentes e pode invalidar a garantia da cabeça de impressão.

## Óbservação

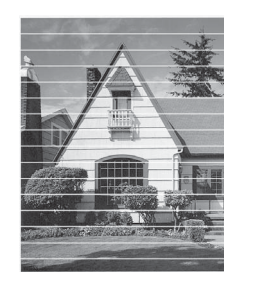

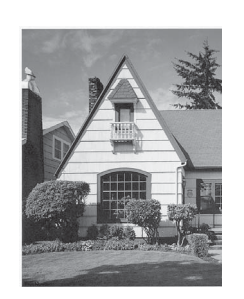

Quando um bocal da cabeça de impressão entope, a amostra impressa fica com essa aparência.

Depois da limpeza do bocal da cabeca de impressão, as linhas horizontais desaparecem.

### Verificando o alinhamento de impressão

Se o texto impresso aparecer borrado ou as imagens ficarem desbotadas, talvez seja preciso ajustar o alinhamento de impressão após transportar o aparelho.

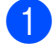

#### Pressione Menu.

- Pressione ▲ ou ▼ para selecionar 1.Tinta. Pressione **OK**.
- 3 Pressione **▲** ou **▼** para selecionar 1.Imprimir teste. Pressione **OK**.
- Pressione ▲ ou ▼ para selecionar Alinhamento. Pressione **OK**.

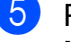

#### 5 Pressione Iniciar (Preto) ou Iniciar (Colorido).

O aparelho inicia a impressão da Folha de Verificação do Alinhamento.

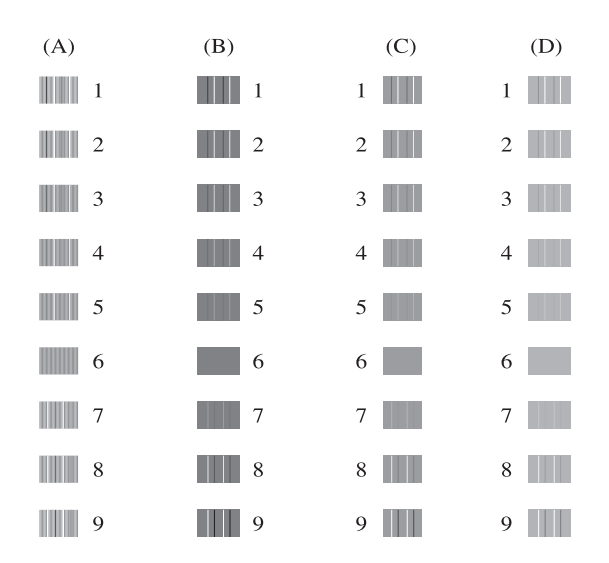

- 6 Para o padrão "A", pressione ▲ ou ▼ para selecionar o número do teste de impressão que tenha menos faixas verticais visíveis (1-9). Pressione OK.
- 7 Para o padrão "B", pressione ▲ ou ▼ para selecionar o número do teste de impressão que tenha menos faixas verticais visíveis (1-9). Pressione OK.
- 8 Para o padrão "C", pressione ▲ ou ▼ para selecionar o número do teste de impressão que tenha menos faixas verticais visíveis (1-9). Pressione OK.
- 9 Para o padrão "D", pressione 🛦 ou ▼ para selecionar o número do teste de impressão que tenha menos faixas verticais visíveis (1-9). Pressione OK.

#### 10 Pressione Parar/Sair.

B

## Mensagens de erro e manutenção

Como ocorre com qualquer equipamento sofisticado de escritório, podem ocorrer erros e talvez os itens consumíveis precisem ser substituídos. Se isso acontecer, seu aparelho identificará o erro e mostrará uma mensagem de erro. As mensagens de erro e manutenção mais comuns são mostradas a seguir.

Você mesmo pode corrigir a maioria dos erros e limpar as mensagens de manutenção de rotina. Se precisar de ajuda adicional, o Brother Solutions Center disponibiliza as últimas FAQs e dicas para a resolução de problemas.

Visite-nos em http://solutions.brother.com/.

| Mensagens de erro | Causa                                     | Solução                          |
|-------------------|-------------------------------------------|----------------------------------|
| Baixa Tempertura  | A cabeça de impressão está muito<br>fria. | Permita que o aparelho esquente. |

| Mensagens de erro | Causa                                                                                                    | Solução                                                                                                    |
|-------------------|----------------------------------------------------------------------------------------------------|----------------------------------------------------------------------------------------------------|
| Cx. Tinta cheia   | A caixa do absorvedor de tinta ou a<br>caixa de liberação está cheia. Esses<br>componentes são itens da<br>manutenção periódica que podem<br>exigir substituição depois de um<br>período de tempo, a fim de garantir<br>excelente desempenho do seu<br>aparelho Brother. Como esses<br>componentes são itens de<br>manutenção periódica, a substituição<br>não é coberta pela garantia. A<br>necessidade de substituir esses itens<br>e o período de tempo antes da<br>substituição dependem do número de<br>limpezas e liberações exigidas para<br>limpar o sistema de tinta. Essas<br>caixas adquirem quantidades de tinta<br>durante diferentes operações de<br>limpeza e liberação. O número de<br>vezes que um aparelho é limpo e<br>esvaziado na limpeza varia de acordo<br>com as diferentes situações. Por<br>exemplo, ligar e desligar o aparelho<br>frequentemente causa vários ciclos<br>de limpeza, uma vez que o aparelho<br>faz a limpeza automaticamente ao<br>iniciar. O uso de tinta de terceiros<br>pode causar limpezas frequentes,<br>pois a tinta de terceiros pode produzir<br>impressão de baixa qualidade, que é<br>resolvida pela limpeza. Quanto mais<br>limpeza o aparelho exigir, mais<br>rapidamente essas caixas ficarão<br>cheias. | <ul> <li>A caixa do absorvedor de tinta ou a caixa de liberação precisará ser substituída. Entre em contato com seu representante da Brother ou um Centro de Serviço Autorizado Brother a fim de obter assistência para seu aparelho. (Consulte <i>Para entrar em contato com a Brother</i> &gt;&gt; página i).</li> <li>Outros motivos para a limpeza são:</li> <li>1 O aparelho é limpado automaticamente após a liberação da obstrução da impressora.</li> <li>2 O aparelho é limpo automaticamente depois de ficar inativo por mais de 45 dias (uso esporádico).</li> <li>3 O aparelho é limpado automaticamente após 12 substituições dos cartuchos de tinta.</li> </ul> |
| Cx Tin Qs. cheia  | A caixa do absorvedor de tinta ou a caixa de liberação está quase cheia.                                                                                                    | A caixa do absorvedor de tinta ou a<br>caixa de liberação precisará ser<br>substituída em breve. Entre em<br>contato com o seu representante da<br>Brother ou com o Centro de Serviço<br>Autorizado Brother a fim de obter<br>assistência para seu aparelho.<br>(Consulte Para entrar em contato com<br>a Brother ➤ página i).                                                                                                    |

| Mensagens de erro                    | Causa                                                                                                    | Solução                                                                                                    |
|--------------------------------------|----------------------------------------------------------------------------------------------------|----------------------------------------------------------------------------------------------------|
| Feche Tampa Tint                     | A tampa do cartucho de tinta não foi completamente fechada.                                                                            | Feche a tampa do cartucho de tinta firmemente até ouvir um clique.                                                                                                    |
| Imposs. Limp. XX<br>Imposs. Inic. XX | Ocorreu um problema mecânico no aparelho.                                                                                              | Abra a tampa do scanner e remova<br>todos os objetos estranhos e restos de                                                                                                    |
| Imposs. Impr. XX                     | _OU                                                                                                    | mensagem de erro continuar.                                                                                                    |
| Imposs. Digit.XX                     | Um objeto estranho, como um grampo<br>ou um papel rasgado, está no<br>aparelho.                                                        | desconecte o aparelho da energia por<br>alguns minutos e depois reconecte-o.                                                                                                    |
| Impossível impr.                     | Um ou mais cartuchos de tinta                                                                                                    | Substitua os cartuchos de tinta.                                                                                                    |
| Mudar Tinta XX                       | chegaram ao fim da vida útil. O<br>aparelho interromperá todas as<br>operações de impressão.                                           | (Consulte <i>Substituindo os cartuchos de tinta</i> ➤➤ página 25).                                                                                                    |
| Memória cheia                        | A memória do aparelho está cheia.                                                                                                    | Se uma operação de cópia estiver<br>em andamento                                                                                                    |
|                                      |                                                                                                    | Pressione <b>Parar/Sair</b> , aguarde as<br>outras operações em andamento<br>serem concluídas e tente novamente.                                                                            |
| Não detectado                        | Você instalou um novo cartucho de tinta muito rapidamente e o aparelho não o detectou.                                                 | Remova o novo cartucho de tinta e reinstale-o lentamente até ouvir um clique. (Consulte Substituindo os                                                                                     |
|                                      | Um cartucho de tinta não foi instalado corretamente.                                                                                   | <i>cartuchos de tinta</i> ➤➤ página 25).                                                                                                    |
|                                      | Se você não estiver usando a tinta<br>original Innobella™ da Brother, é<br>possível que o aparelho não detecte o<br>cartucho de tinta. | Use um novo cartucho de tinta original<br>Innobella™ da Brother. Se o erro não<br>desaparecer, chame seu<br>representante da Brother.                                                       |
| Papel preso                          | O papel está preso no aparelho.                                                                                                    | Remova o papel preso seguindo os<br>passos em <i>Obstrução de impressora</i><br><i>ou de papel</i> <b>&gt;&gt;</b> página 36.                                                               |
|                                      |                                                                                                    | Certifique-se de que a guia de<br>comprimento de papel foi configurada<br>para o tamanho correto de papel.<br>NÃO estenda a bandeja de papel ao<br>colocar papel de tamanho A5 ou<br>menor. |
| Pouca tinta XXXX                     | Um ou mais cartuchos de tinta estão próximos do fim da vida útil.                                                                      | Peça um novo cartucho de tinta. Você<br>pode continuar imprimindo até que o<br>display LCD mostre<br>Impossível impr. (Consulte<br>Substituindo os cartuchos de tinta<br>>> página 25).     |
| Restam dados                         | Há dados de impressão na memória<br>do aparelho.                                                                                       | Pressione <b>Parar/Sair</b> . O aparelho<br>cancelará o trabalho e o limpará da<br>memória. Tente imprimir novamente.                                                                       |

| Mensagens de erro                                                      | Causa                                                                                                    | Solução                                                                                                    |
|------------------------------------------------------------------------|----------------------------------------------------------------------------------------------------|----------------------------------------------------------------------------------------------------|
| Sem Cartucho                                                           | Um cartucho de tinta não foi instalado corretamente.                                                                                                    | Remova o novo cartucho de tinta e<br>reinstale-o lentamente até ouvir um<br>clique. (Consulte <i>Substituindo os</i><br><i>cartuchos de tinta</i> >> página 25).                                                                                                    |
| Só impressão P&B<br>Mudar Tinta XX                                     | <ul> <li>Um ou mais cartuchos de tinta colorida chegaram ao fim da vida útil.</li> <li>Você pode usar o aparelho no modo preto e branco por aproximadamente quatro semanas, dependendo do número de páginas que você imprime.</li> <li>Enquanto essa mensagem aparecer no display LCD, cada operação funcionará da seguinte maneira:</li> <li>Impressão</li> <li>Se você escolher</li> <li>Escala de Cinza na guia</li> <li>Avançada do driver da impressora, será possível usar o aparelho como uma impressora preto e branco.</li> <li>Cópia</li> <li>Se o tipo de papel for configurado como Papel Comum Ou Papel JatoTinta, você poderá fazer cópias em preto e branco.</li> </ul> | <ul> <li>Substitua os cartuchos de tinta.<br/>(Consulte Substituindo os cartuchos de tinta &gt;&gt; página 25).</li> <li>Observação</li> <li>O aparelho interromperá todas as operações de impressão e você não poderá usá-lo até trocar o cartucho de tinta, nas seguintes situações:</li> <li>Se você desconectar o aparelho ou retirar o cartucho de tinta.</li> <li>Se o tipo de papel tiver qualquer configuração diferente de Papel Comum OU Papel JatoTinta.</li> <li>(Windows<sup>®</sup>) Se você selecionar Papel de Secagem Lenta na guia Básica do driver da impressora.<br/>(Macintosh) Se você selecionar Papel de Secagem Lenta na guia Configurações de Impressão do driver da impressora.</li> </ul> |
| Tampa Aberta                                                           | A tampa do scanner não foi<br>completamente fechada.                                                                                                    | Levante a tampa do scanner e então feche-a novamente.                                                                                                    |
| Temperat Elevada                                                       | A cabeça de impressão está muito quente.                                                                                                    | Permita que o aparelho esfrie.                                                                                                    |
| Verif Tamho Ppel<br>Coloque papel<br>correto, depois<br>press. Iniciar | A configuração Tamanho de Papel<br>não corresponde ao tamanho de<br>papel da bandeja. Ou você não<br>ajustou as guias de papel na bandeja<br>para os indicadores do tamanho de<br>papel que você está usando.                                                                                                    | <ol> <li>Verifique se o tamanho de papel<br/>escolhido corresponde ao<br/>tamanho de papel da bandeja.<br/>(Consulte <i>Tamanho de Papel</i><br/>▶ página 13).     </li> <li>Verifique se você colocou o papel<br/>na posição Retrato, ajustando as<br/>guias de papel nos indicadores<br/>para o tamanho do seu papel.<br/>(Consulte <i>Colocação de papéis e<br/>outras mídias de impressão</i><br/>▶ página 7).     <li>Depois de verificar o tamanho e a<br/>posição do papel, pressione<br/>Iniciar (Preto) ou<br/>Iniciar (Colorido).</li> </li></ol>                                                                                                    |

| Mensagens de erro              | Causa                                                                         | Solução                                                                                                    |
|--------------------------------|-------------------------------------------------------------------------------|----------------------------------------------------------------------------------------------------|
| Verifique Papel O aparelho não | O aparelho não tem papel ou o papel                                           | Execute uma das alternativas:                                                                                                    |
|                                | não foi colocado corretamente na<br>bandeja de papel.                         | Coloque papel na bandeja de<br>papel e pressione Iniciar (Preto)<br>ou Iniciar (Colorido).                                                                                                    |
|                                |                                                                               | <ul> <li>Remova e recarregue o papel, e depois pressione Iniciar (Preto) ou Iniciar (Colorido). (Consulte Colocação de papéis e outras mídias de impressão</li> <li>&gt; página 7).</li> </ul> |
|                                | O papel está preso no aparelho.                                               | Remova o papel preso seguindo os<br>passos em <i>Obstrução de impressora</i><br><i>ou de papel</i> <b>&gt;&gt;</b> página 36.                                                                  |
|                                | Ficou acumulado pó de papel na<br>superfície dos rolos de tração do<br>papel. | Limpe os rolos de tração do papel.<br>(≻>Manual Avançado do Usuário:<br>Limpando os rolos do alimentador de<br>papel)                                                                          |
|                                | A tampa de liberação de obstrução<br>não foi fechada corretamente.            | Verifique se a tampa de liberação de<br>obstrução foi fechada igualmente em<br>ambos os lados. (Consulte <i>Obstrução</i><br><i>de impressora ou de papel</i><br>➤ página 36).                 |

### Obstrução de impressora ou de papel

Siga as instruções para remover o papel preso de acordo com a parte em que ele ficou preso no aparelho.

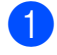

- Desconecte o aparelho da tomada elétrica CA.
- 2 Abra a tampa de liberação de obstrução (1) na parte traseira do aparelho. Puxe o papel preso para fora do aparelho.

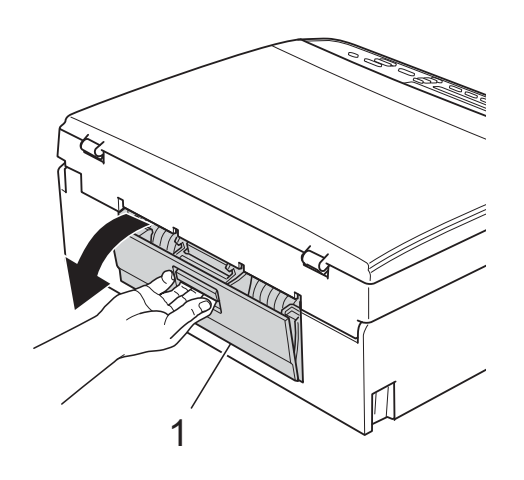

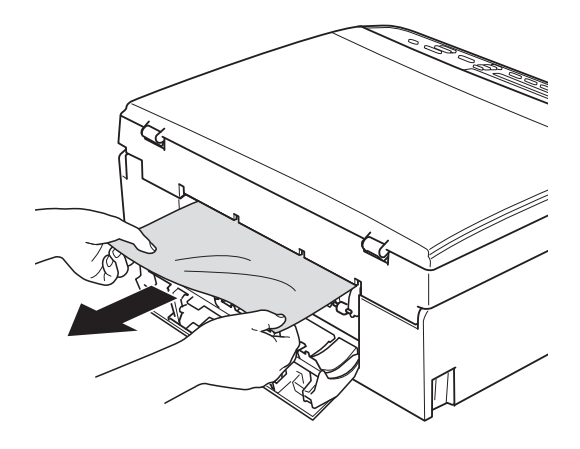

3 Feche a tampa de liberação de obstrução. Certifique-se de que a tampa está fechada corretamente.

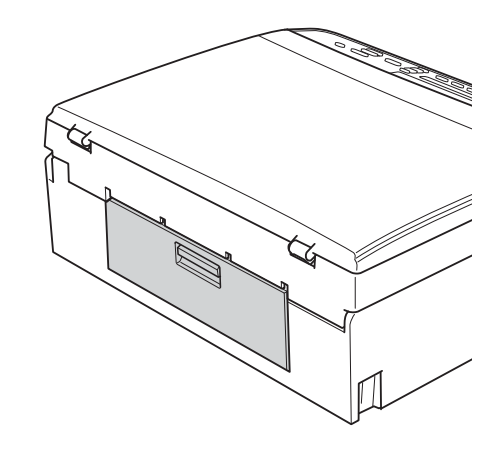

4 Se a aba de suporte de papel estiver aberta, feche-a e depois feche o suporte de papel. Puxe a bandeja de papel completamente para fora do aparelho.

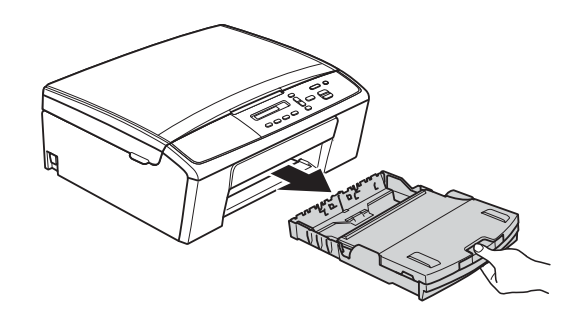

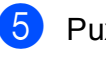

Puxe o papel preso (1).

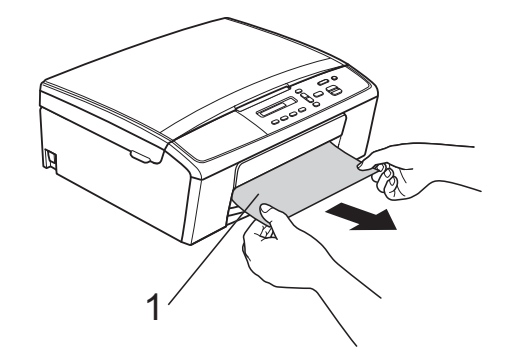

6 Usando as duas mãos, segure as abas plásticas em cada lado do aparelho e levante a tampa do scanner (1) até que ela trave firmemente na posição aberta.

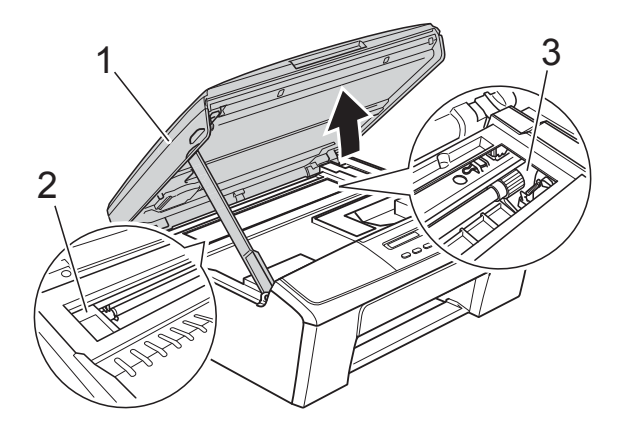

Mova a cabeça de impressão (se necessário) para retirar qualquer papel que tenha restado nessa área. Certifique-se de que não tenha restado papel preso nos cantos do aparelho (2) e (3).

#### Importante

- Se o papel estiver preso debaixo da cabeça de impressão, desconecte o aparelho da rede de energia elétrica e mova a cabeça de impressão para retirar o papel.
- Se a cabeça de impressão estiver no canto direito, como mostra a ilustração, você não poderá movê-la. Reconecte o cabo de alimentação. Mantenha pressionada a tecla **Parar/Sair** até que a cabeça de impressão seja movida para o meio. Em seguida, desconecte o aparelho da rede elétrica e retire o papel.

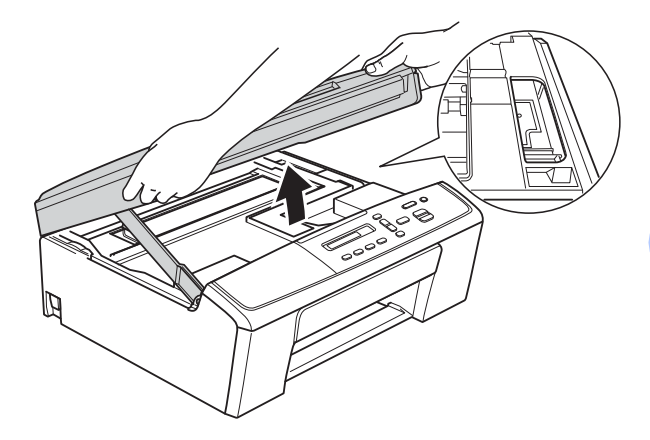

 Se a tinta manchar sua pele ou roupa, lave-as imediatamente com sabão ou detergente. Para liberar a trava, levante a tampa do scanner (1). Empurre gentilmente o suporte da tampa do scanner para baixo (2) e feche a tampa do scanner (3) usando ambas as mãos.

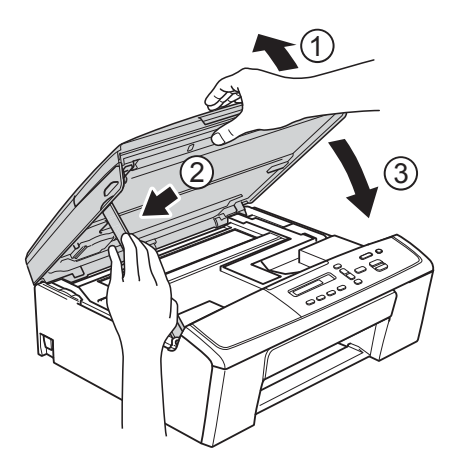

- 8 Empurre a bandeja de papel firmemente de volta para o aparelho.
- 9 Enquanto coloca a bandeja de papel no lugar, puxe o suporte de papel (1) até ouvir um clique e estenda a aba de suporte de papel (2).

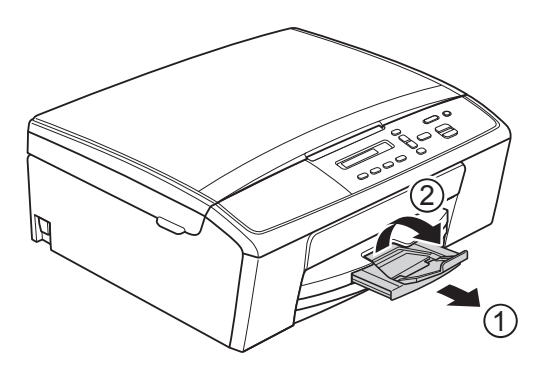

#### Importante

NÃO use a aba de suporte de papel para papel tamanho Ofício.

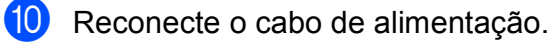

## Resolução de problemas

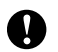

#### Importante

Para obter assistência técnica, você deverá entrar em contato com o país em que adquiriu o aparelho. As chamadas telefônicas deverão ser feitas de dentro desse país.

Se você acha que há um problema com o aparelho, consulte a tabela e siga as dicas para resolução de problemas.

Você mesmo pode resolver facilmente a maioria dos problemas. Se precisar de ajuda adicional, o Brother Solutions Center oferece as mais recentes FAQs e dicas para resolução de problemas. Visite-nos em http://solutions.brother.com/.

A utilização de suprimentos de terceiros pode afetar a qualidade de impressão, o desempenho do hardware e a confiabilidade do aparelho.

### Se você estiver tendo dificuldades com seu aparelho

#### Impressão

| Dificuldade             | Sugestões                                                                                                    |
|-------------------------|----------------------------------------------------------------------------------------------------|
| O aparelho não imprime. | Verifique a conexão sem fio ou do cabo de interface tanto no aparelho quanto no seu computador. (➤>Guia de Configuração Rápida)   |
|                         | Verifique se o aparelho está conectado e pressione 🕑 para ligar o aparelho.                                                       |
|                         | Um ou mais cartuchos de tinta chegaram ao fim da vida útil.<br>(Consulte <i>Substituindo os cartuchos de tinta</i> ➤➤ página 25). |
|                         | Verifique se o display LCD está indicando mensagens de erro.<br>(Consulte <i>Mensagens de erro e manutenção</i> ➤➤ página 31).    |
|                         | Se o display LCD mostrar Impossível impr. OU Mudar Tinta XX, consulte<br>Substituindo os cartuchos de tinta >> página 25.         |
|                         | Verifique se o driver da impressora correto foi instalado e selecionado.                                                          |

| Dificuldade             | Sugestões                                                                                                    |
|-------------------------|----------------------------------------------------------------------------------------------------|
| O aparelho não imprime. | (Apenas Windows $^{\textcircled{B}}$ ) Certifique-se de que o aparelho esteja on-line.                                                                                                    |
| (continuação)           | (Windows <sup>®</sup> 7)                                                                                                    |
|                         | Clique em 🧑 /Dispositivos e Impressoras. Clique com o botão direito do                                                                                                    |
|                         | mouse em <b>Brother DCP-XXXXX</b> (onde XXXXX é o nome do seu modelo) e<br>selecione <b>Ver o que está sendo impresso</b> . Clique em <b>Impressora</b> e<br>certifique-se de que a opção <b>Usar Impressora Offline</b> está desmarcada.                                                                                                    |
|                         | (Windows Vista <sup>®</sup> )                                                                                                    |
|                         | Clique em 🍘 /Painel de Controle/Hardware e Sons/Impressoras. Clique                                                                                                    |
|                         | com o botão direito do mouse em <b>Brother DCP-XXXXX</b> (onde XXXXX é o nome<br>do seu modelo). Se a impressora estiver off-line, ela mostrará<br><b>Usar impressora online</b> . Para ativar a impressora, selecione esta opção.                                                                                                    |
|                         | (Windows <sup>®</sup> XP)<br>Clique em Iniciar/Painel de controle/Impressoras e outros itens de<br>hardware/Impressoras e aparelhos de fax. Clique com o botão direito do<br>mouse em Brother DCP-XXXXX (onde XXXXX é o nome do seu modelo). Se a<br>impressora estiver off-line, ela mostrará Usar impressora on-line. Para ativar a<br>impressora, selecione esta opção. |
|                         | Se os dados não impressos antigos permanecerem no spooler do driver da<br>impressora, não poderão ser impressos novos trabalhos de impressão. Abra o<br>ícone de impressora e exclua todos os dados da seguinte maneira:                                                                                                    |
|                         | (Windows <sup>®</sup> 7)                                                                                                    |
|                         | Clique em 🔗 /Dispositivos e Impressoras/Impressoras e Faxes.                                                                                                    |
|                         | (Windows Vista <sup>®</sup> )                                                                                                    |
|                         | Clique em 🍘 /Painel de Controle/Hardware e Sons/Impressoras.                                                                                                    |
|                         | (Windows <sup>®</sup> XP)<br>Clique em Iniciar/Painel de controle/Impressoras e outros itens de<br>hardware/Impressoras e aparelhos de fax.                                                                                                    |
|                         | (Mac OS X 10.7.x)<br>Clique em <b>Preferências do Sistema/Impressão e Escaneamento</b> .                                                                                                    |
|                         | (Mac OS X 10.5.8, 10.6.x)<br>Clique em <b>Preferências do Sistema/Impressão e Fax</b> .                                                                                                    |

| Dificuldade                                                       | Sugestões                                                                                                    |
|-------------------------------------------------------------------|----------------------------------------------------------------------------------------------------|
| Baixa qualidade de impressão.                                     | Verifique a qualidade de impressão. (Consulte <i>Verificando a qualidade de impressão</i> ➤➤ página 29).                                                                                                    |
|                                                                   | Verifique se a configuração <b>Tipo de Mídia</b> no driver da impressora ou a configuração Tipo de Papel no menu do aparelho corresponde ao tipo de papel que você está usando.<br>Consulte <i>Tipo de Papel</i> <b>&gt;&gt;</b> página 13. |
|                                                                   | <ul> <li>Manual do Usuário de Software: Impressão (Windows<sup>®</sup>)</li> <li>Manual do Usuário de Software: Impressão (Macintosh)</li> </ul>                                                                                            |
|                                                                   | Verifique se seus cartuchos de tinta são novos. Os itens a seguir podem obstruir a passagem da tinta:                                                                                                    |
|                                                                   | A data de validade gravada na embalagem do cartucho passou.<br>(Os cartuchos de tinta originais Innobella™ da Brother poderão ser utilizados<br>por até dois anos se forem mantidos na embalagem original).                                 |
|                                                                   | O cartucho de tinta está no seu aparelho por mais de seis meses.                                                                                                    |
|                                                                   | O cartucho de tinta pode não ter sido armazenado corretamente antes do uso.                                                                                                    |
|                                                                   | Certifique-se de usar a tinta original Innobella™ da Brother. A utilização de suprimentos de terceiros pode afetar a qualidade de impressão, o desempenho do hardware e a confiabilidade do aparelho.                                       |
|                                                                   | Tente usar os tipos de papel recomendados.<br>(Consulte <i>Papel e outras mídias de impressão aceitáveis</i> ➤➤ página 14).                                                                                                    |
|                                                                   | O ambiente recomendado para o seu aparelho é com a temperatura entre 20 °C e 33 °C.                                                                                                    |
| Linhas horizontais brancas aparecem no texto ou nos gráficos.     | Limpe a cabeça de impressão. (Consulte <i>Limpando a cabeça de impressão</i><br>➤> página 28).                                                                                                    |
|                                                                   | Certifique-se de usar a tinta original Innobella™ da Brother.                                                                                                    |
|                                                                   | Tente usar os tipos de papel recomendados.<br>(Consulte <i>Papel e outras mídias de impressão aceitáveis</i> ➤➤ página 14).                                                                                                    |
| O aparelho imprime páginas em branco.                             | Limpe a cabeça de impressão. (Consulte <i>Limpando a cabeça de impressão</i><br>➤> página 28).                                                                                                    |
|                                                                   | Certifique-se de usar a tinta original Innobella™ da Brother.                                                                                                    |
| Os caracteres e as linhas estão<br>borrados.                      | Verifique o alinhamento de impressão. (Consulte <i>Verificando o alinhamento de impressão</i> ➤➤ página 30).                                                                                                    |
| O texto ou as imagens impressos estão distorcidos.                | Verifique se o papel foi colocado corretamente na bandeja de papel e se as guias laterais de papel foram ajustadas adequadamente. (Consulte <i>Colocação de papéis e outras mídias de impressão</i> ➤> página 7).                           |
|                                                                   | Verifique se a tampa de liberação de obstrução está fechada corretamente.                                                                                                    |
| Sujeiras ou manchas na parte central superior da página impressa. | Verifique se o papel não é muito espesso ou ondulado.<br>(Consulte <i>Papel e outras mídias de impressão aceitáveis</i> ➤➤ página 14).                                                                                                    |
| A impressão aparece suja ou a tinta parece ter escorrido.         | Verifique se está usando os tipos de papel recomendados. (Consulte <i>Papel e outras mídias de impressão aceitáveis</i> ➤➤ página 14). Não manuseie o papel até que a tinta esteja seca.                                                    |
|                                                                   | Certifique-se de usar a tinta original Innobella™ da Brother.                                                                                                    |
|                                                                   | Se estiver usando papel fotográfico, verifique se você configurou o tipo de papel correto. Se estiver imprimindo uma fotografia do seu PC, configure o <b>Tipo de Mídia</b> no driver da impressora.                                        |
| Manchas aparecem no verso ou na parte inferior da página.         | Verifique se o rolo de impressão não está sujo de tinta.<br>(➤➤Manual Avançado do Usuário: <i>Limpando o rolo de impressão do aparelho</i> )                                                                                                |
|                                                                   | Certifique-se de usar a tinta original Innobella™ da Brother.                                                                                                    |
|                                                                   | Verifique se está usando a aba de suporte de papel.<br>(Consulte <i>Colocação de papéis e outras mídias de impressão</i> ➤➤ página 7).                                                                                                    |

| Dificuldade                                                                     | Sugestões                                                                                                    |
|---------------------------------------------------------------------------------|----------------------------------------------------------------------------------------------------|
| O aparelho imprime linhas densas<br>na página.                                  | (Somente Windows <sup>®</sup> )<br>Selecione <b>Ordem Inversa</b> na guia <b>Básica</b> do driver da impressora.                                                                                                    |
| As impressões estão enrugadas.                                                  | (Windows <sup>®</sup> )<br>Na guia <b>Avançada</b> do driver da impressora, clique em <b>Configurações de Cor</b> e<br>desmarque <b>Impressão Bidirecional</b> .                                                                                                    |
|                                                                                 | (Macintosh)<br>No driver da impressora, selecione <b>Configurações da Impressão</b> , clique em<br><b>Avançada</b> , selecione <b>Outras Opções de Impressão</b> e desmarque<br><b>Impressão Bidirecional</b> .                                                                                                    |
|                                                                                 | Certifique-se de usar a tinta original Innobella™ da Brother.                                                                                                    |
| Não é possível realizar a<br>impressão com as opções do<br>"Formato da Página". | Verifique se as configurações do tamanho de papel no aplicativo e no driver da impressora são as mesmas.                                                                                                    |
| A velocidade da impressão está muito lenta.                                     | Tente alterar a configuração do driver da impressora. A resolução mais alta precisa de um tempo maior de processamento, envio e impressão de dados. Teste as outras configurações de qualidade na guia <b>Avançada</b> do driver da impressora (Windows <sup>®</sup> ) ou <b>Configurações de Cor</b> (Macintosh). Clique em <b>Configurações de Cor</b> (Windows <sup>®</sup> ) ou <b>Configurações de Cor Avançadas</b> (Macintosh) e certifique-se de desmarcar <b>Melhoramento da Cor</b> . |
|                                                                                 | Desative o recurso Sem margens. A impressão sem margens é mais lenta do que<br>a impressão normal.<br>➤>Manual do Usuário de Software: <i>Impressão</i> (Windows <sup>®</sup> )<br>➤>Manual do Usuário de Software: <i>Impressão</i> (Macintosh)                                                                                                    |
| O True2Life™ não está<br>funcionando corretamente.                              | Se os dados da imagem não estiverem totalmente coloridos no seu aplicativo<br>(como 256 cores), o True2Life™ não funcionará. Use pelo menos dados com<br>cores de 24 bits com o recurso True2Life™.                                                                                                    |
| O papel fotográfico não é puxado corretamente.                                  | Ao imprimir no papel fotográfico da Brother, coloque uma folha extra do mesmo<br>papel fotográfico na bandeja de papel. Uma folha extra foi incluída na embalagem<br>do papel para essa finalidade.                                                                                                    |
|                                                                                 | Limpe os rolos de tração do papel. (>>Manual Avançado do Usuário: Limpando os rolos do alimentador de papel)                                                                                                    |
| O aparelho puxa várias páginas.                                                 | Verifique se o papel foi colocado corretamente na bandeja de papel. (Consulte<br>Colocação de papéis e outras mídias de impressão ➤> página 7).                                                                                                    |
|                                                                                 | Remova todo o papel da bandeja, ventile bem a pilha de papéis e coloque-a de volta na bandeja. (Consulte o passo ⑤ em <i>Colocação de papéis e outras mídias de impressão</i> ➤> página 7).                                                                                                    |
|                                                                                 | Certifique-se de não empurrar o papel para dentro em demasia. (Consulte o passo ⑤ em <i>Colocação de papéis e outras mídias de impressão</i> ➤> página 7).                                                                                                    |
|                                                                                 | Certifique-se de que o suporte de papel seja puxado para fora até ouvir um clique<br>e de que a aba de suporte de papel seja estendida. (Consulte o passo ⑨ em<br><i>Colocação de papéis e outras mídias de impressão</i> ➤> página 7).                                                                                                    |
|                                                                                 | Verifique se a tampa de liberação de obstrução está fechada corretamente.<br>(Consulte o passo ⑧ em <i>Obstrução de impressora ou de papel</i> ➤> página 36).                                                                                                    |
|                                                                                 | Certifique-se de que a almofada base da bandeja de papel não esteja suja.<br>(➤➤Manual Avançado do Usuário: <i>Limpando os rolos do alimentador de papel</i> )                                                                                                    |
| Há uma obstrução de papel.                                                      | Certifique-se de que a guia de comprimento de papel foi configurada para o tamanho correto de papel. Não estenda a bandeja de papel ao colocar papel de tamanho A5 ou menor. (Consulte <i>Obstrução de impressora ou de papel</i><br>➤ página 36).                                                                                                    |
| As páginas impressas não são<br>empilhadas de forma organizada.                 | Verifique se está usando a aba de suporte de papel.<br>(Consulte <i>Colocação de papéis e outras mídias de impressão</i> ➤> página 7).                                                                                                    |

| Dificuldade                                                                  | Sugestões                                                                                                    |
|------------------------------------------------------------------------------|----------------------------------------------------------------------------------------------------|
| O aparelho não imprime pelo<br>Adobe <sup>®</sup> Illustrator <sup>®</sup> . | Tente reduzir a resolução da impressão.<br>➤>Manual do Usuário de Software: <i>Impressão</i> (Windows <sup>®</sup> )<br>➤>Manual do Usuário de Software: <i>Impressão</i> (Macintosh)     |
| A tinta fica manchada ou escorre<br>ao usar papel fotográfico brilhante.     | Verifique a parte da frente e de trás do papel. Coloque a superfície do papel<br>brilhante (superfície de impressão) voltada para baixo. (Consulte <i>Tipo de Papel</i><br>➤> página 13). |
|                                                                              | Se você usar papel fotográfico brilhante, certifique-se de que a configuração do tipo de papel esteja correta.                                                                            |

### Dificuldades de cópia

| Dificuldade                                  | Sugestões                                                                                                    |
|----------------------------------------------|----------------------------------------------------------------------------------------------------|
| As cópias estão em branco.                   | Verifique se você está carregando o documento apropriadamente. (Consulte<br><i>Colocando documentos</i> ➤➤ página 18).   |
| Ajustar na Página não funciona corretamente. | Certifique-se de que o documento não esteja inclinado no vidro do scanner.<br>Reposicione o documento e tente novamente. |

#### Dificuldades com o escaneamento

| Dificuldade                                                                                 | Sugestões                                                                                                    |
|---------------------------------------------------------------------------------------------|----------------------------------------------------------------------------------------------------|
| Erros TWAIN ou WIA aparecem<br>quando o escaneamento é<br>iniciado. (Windows <sup>®</sup> ) | Verifique se o driver TWAIN ou WIA da Brother foi selecionado como a fonte<br>principal do seu aplicativo de escaneamento. Por exemplo, no PaperPort™ 12SE<br>da Nuance™, clique em <b>Configurações de digitalização</b> , <b>Selecionar</b> para<br>escolher o Controlador (driver) TWAIN/WIA Brother. |
| Erros TWAIN ou ICA aparecem quando se inicia o escaneamento.                                | Verifique se o Controlador (driver) TWAIN Brother foi selecionado como fonte principal.                                                                                                    |
| (Macintosh)                                                                                 | No PageManager, clique em <b>Arquivo</b> , <b>Selecionar origem</b> e selecione o Controlador (driver) TWAIN Brother.                                                                                                    |
|                                                                                             | Os usuários do Mac OS X 10.6.x e 10.7.x também podem escanear documentos usando o Driver de Scanner ICA. >> Manual do Usuário de Software:<br>Escaneando um documento usando o controlador (driver) ICA (Mac OS X 10.6.x, 10.7.x)                                                                        |
| OCR não funciona.                                                                           | Tente aumentar a resolução do scanner.                                                                                                    |
|                                                                                             | (Macintosh)                                                                                                    |
|                                                                                             | Verifique se você terminou de baixar e instalar o Presto! PageManager do:<br>http://nj.newsoft.com.tw/download/brother/PM9SEInstaller_BR_multilang.dmg                                                                                                    |

#### Dificuldades com o software

| Dificuldade                                                                    | Sugestões                                                                                                    |
|--------------------------------------------------------------------------------|----------------------------------------------------------------------------------------------------|
| Não é possível instalar o software<br>nem imprimir.                            | (Somente Windows <sup>®</sup> )<br>Execute o programa <b>Reparar o MFL-Pro Suite</b> no CD-ROM. Este programa<br>corrigirá e reinstalará o software.                                                                              |
| "Dispositivo Ocupado"                                                          | Verifique se o aparelho não está mostrando uma mensagem de erro no display LCD.                                                                                                    |
| Não é possível imprimir imagens do FaceFilter Studio. (Windows $^{(\! B\!)}$ ) | Para usar o FaceFilter Studio, você deve instalar o aplicativo FaceFilter Studio do CD-ROM fornecido com seu aparelho. (➤➤Guia de Configuração Rápida)                                                                            |
|                                                                                | Além disso, antes de iniciar o FaceFilter Studio pela primeira vez, você deve ter certeza de que o aparelho Brother está ativado e conectado ao computador. Isso permitirá que você acesse todas as funções do FaceFilter Studio. |

#### Dificuldades com a rede

| Dificuldade                                    | Sugestões                                                                                                    |  |  |
|------------------------------------------------|----------------------------------------------------------------------------------------------------|--|--|
| Não é possível imprimir pela rede.             | Verifique se seu aparelho está ligado, on-line e no modo Pronto. Imprima uma lista de configurações de rede (➤>Manual Avançado do Usuário: <i>Relatórios</i> ) e verifique as configurações de rede atuais impressas nessa lista.                                 |  |  |
|                                                | Se você estiver usando uma conexão sem fio ou tendo problemas de rede<br>➤>Manual do Usuário de Rede: <i>Resolução de problemas</i>                                                                                                    |  |  |
| A função Escaneamento em rede<br>não funciona. | É necessário configurar o software de segurança/Firewall de terceiros para<br>permitir o escaneamento em rede. Para adicionar a porta 54925 para<br>escaneamento em rede, digite as informações abaixo:                                                           |  |  |
|                                                | Em Nome: digite qualquer descrição, por exemplo, Brother NetScan.                                                                                                    |  |  |
|                                                | Em Número da porta: digite 54925.                                                                                                    |  |  |
|                                                | Em Protocolo: UDP está selecionada.                                                                                                    |  |  |
|                                                | Consulte o manual de instruções que acompanha o software de segurança/Firewall ou entre em contato com o fabricante do software.                                                                                                    |  |  |
|                                                | (Macintosh)                                                                                                    |  |  |
|                                                | Selecione novamente seu aparelho no aplicativo <b>Seletor de dispositivo</b><br>localizado em <b>Macintosh HD/Biblioteca/Printers/Brother/Utilities/</b><br><b>DeviceSelector</b> ou na lista de modelos no ControlCenter2.                                       |  |  |
| O software Brother não pode ser                | (Windows <sup>®</sup> )                                                                                                    |  |  |
| Instalado.                                     | Se o aviso do Software de Segurança aparecer na tela do PC durante a<br>instalação, altere as configurações do Software de Segurança para permitir a<br>execução do programa de instalação do produto Brother ou de outro programa.                               |  |  |
|                                                | (Macintosh)                                                                                                    |  |  |
|                                                | Se estiver usando uma função de firewall do software de segurança anti-spyware ou antivírus, desative-a temporariamente e instale o software Brother.                                                                                                    |  |  |
| Não é possível conectar à rede<br>sem fio.     | <pre>Investigue o problema usando o Relatório WLAN. Pressione Menu e, em seguida, pressione ▲ ou ♥ para selecionar 4.Impr.relat. Pressione OK. Pressione ▲ ou ♥ para selecionar 3.Relatório WLAN e depois pressione OK. (&gt;&gt;Manual do Usuário de Rede)</pre> |  |  |
| Redefinir as configurações de rede.            | Pressione Menu e, em seguida, pressione ▲ ou V para selecionar 3.Rede.<br>Pressione OK. Pressione ▲ ou V para selecionar 0.Reiniciar rede e depois<br>pressione OK.<br>(≻>Manual do Usuário de Rede)                                                              |  |  |

## Informações do aparelho

### Verificando o número de série

Você pode visualizar o número de série do aparelho no display LCD.

#### 1

- Pressione Menu.
- Pressione ▲ ou ▼ para selecionar 5.Info. aparelho. Pressione OK.
- 3 Pressione ▲ ou ▼ para selecionar 1.N° de Série. Pressione OK. O número de série do seu aparelho aparecerá no display LCD.

4 Pressione **Parar/Sair**.

### Funções de redefinição

As seguintes funções de redefinição encontram-se disponíveis:

1 Rede

Você pode restaurar as configurações de fábrica do servidor de impressora, como informações de senha e endereço IP.

2 Todas config.

Você pode retornar todas as configurações para as configurações de fábrica.

A Brother recomenda enfaticamente a execução desse procedimento antes de transferir ou descartar o aparelho.

### Como reiniciar o aparelho

| 1 | Pressione Menu.                                                                                          |
|---|----------------------------------------------------------------------------------------------------|
| 2 | Pressione ▲ ou ▼ para selecionar<br>0.Conf.inicial.<br>Pressione OK.                                     |
| 3 | Pressione ▲ ou ▼ para selecionar<br>4.Reiniciar.<br>Pressione OK.                                        |
| 4 | Pressione ▲ ou ♥ para selecionar o tipo<br>de redefinição, 1.Rede ou<br>2.Todas config.<br>Pressione OK. |
| 5 | Pressione ▲ para selecionar ▲ reset.                                                                     |
| 6 | Pressione A para confirmar                                                                               |

С

# Menu e funções

## Programação na tela

Seu aparelho foi desenvolvido para ser fácil de usar com a programação na tela LCD que usa teclas de menu. A programação de fácil utilização ajuda você a aproveitar totalmente todas as seleções de menu que seu aparelho tem para oferecer.

Uma vez que a programação é feita no display LCD, criamos instruções na tela passo a passo para ajudar na programação do seu aparelho. Tudo que você precisa fazer é seguir as instruções, pois elas o guiarão pelas seleções de menu e opções de programação.

## Teclas de Menu

| Мепи<br>+ А<br>- С | Parar / Sair                                             |
|--------------------|----------------------------------------------------------|
| Menu               | Acesse o menu.                                           |
| +                  | Role pelo nível atual do menu.                           |
| ОК                 | Vá para o próximo nível de<br>menu.<br>Aceite uma opção. |
| Parar / Sair       | Saia do menu ou pare a operação atual.                   |

Para acessar o modo de menu:

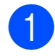

1 Pressione **Menu**.

2 Escolha uma opção. Você pode rolar mais rapidamente por cada nível de menu ao pressionar ▲ ou ▼ para a direção que desejar.

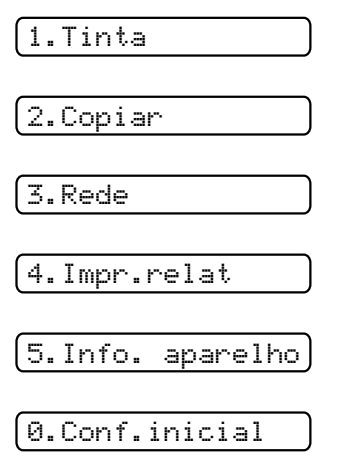

- **3** Pressione **OK** quando essa opção aparecer no display LCD. O display LCD mostrará então o próximo nível de menu.
- 4 Pressione ▲ ou ▼ para rolar e escolher a configuração que você deseja alterar. Pressione OK.
- 5 Pressione **▲** ou **▼** para selecionar a opção desejada. Pressione **OK**. O display LCD mostrará Aceite.
- 6 Pressione Parar/Sair.

## Tabela de menus

A tabela de menus ajudará você a entender as seleções e opções de menu que são encontradas nos programas do aparelho. As configurações de fábrica são apresentadas em negrito com um asterisco.

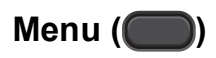

| Nível1                                                                    | Nível2           | Nível3 | Opções          | Descrições                             | Página      |  |
|---------------------------------------------------------------------------|------------------|--------|-----------------|----------------------------------------|-------------|--|
| 1.Tinta                                                                   | 1.Imprimir teste | —      | Qualid Impress  | Permite que você verifique             | 29, 30      |  |
|                                                                           |                  |        | Alinhamento     | alinhamento de impressão.              |             |  |
|                                                                           | 2.Limpando       |        | Preto           | Permite que você limpe a               | 28          |  |
|                                                                           |                  |        | Cor             | cabeça de impressão.                   |             |  |
|                                                                           |                  |        | Todos           |                                        |             |  |
|                                                                           | 3.Volume Tinta   | —      | —               | Permite que você verifique             | Consulte <. |  |
|                                                                           |                  |        |                 | disponível.                            |             |  |
| 2.Copiar                                                                  | 1.Tipo de Papel  | —      | Papel Comum*    | Configura o tipo de papel              | 13          |  |
|                                                                           |                  |        | Papel JatoTinta | na bandeja de papel.                   |             |  |
|                                                                           |                  |        | Brother BP71    |                                        |             |  |
|                                                                           |                  |        | Brother BP61    |                                        |             |  |
|                                                                           |                  |        | Outro Glossy    |                                        |             |  |
|                                                                           |                  |        | Transparência   |                                        |             |  |
|                                                                           | 2.Tam. de Papel  | —      | A4*             | Configura o tamanho de                 | 13          |  |
|                                                                           |                  |        | А5              | papel na bandeja de papel.             |             |  |
|                                                                           |                  |        | Executivo       |                                        |             |  |
|                                                                           |                  |        | 10x15cm         |                                        |             |  |
|                                                                           |                  |        | Carta           |                                        |             |  |
|                                                                           |                  |        | Ofício          |                                        |             |  |
|                                                                           | 3.Qualidade      |        | Melhor          | Seleciona a resolução de               | Consulte <. |  |
|                                                                           |                  |        | Normal*         | copia para o seu tipo de<br>documento. |             |  |
|                                                                           |                  |        | Rápido          |                                        |             |  |
|                                                                           | 4.Densidade      | —      | +               | Ajusta a densidade das                 | Consulte <. |  |
|                                                                           |                  |        | +               | copias.                                |             |  |
|                                                                           |                  |        | +*              |                                        |             |  |
|                                                                           |                  |        | +               |                                        |             |  |
|                                                                           |                  |        | +               |                                        |             |  |
| Consulte Manual Avançado do Usuário.                                      |                  |        |                 |                                        |             |  |
| As configurações de fábrica são apresentadas em negrito com um asterisco. |                  |        |                 |                                        |             |  |

#### Menu Rede

| Nível1 | Nível2             | Nível3               | Opções                          | Descrições                                                                                | Página      |
|--------|--------------------|----------------------|---------------------------------|-------------------------------------------------------------------------------------------|-------------|
| 3.Rede | 1.TCP/IP           | 1.Método de BOOT     | Automático*                     | Seleciona o método de                                                                     | Consulte +. |
|        |                    |                      | Estático                        | adapta às suas                                                                            |             |
|        |                    |                      | RARP                            | necessidades.                                                                             |             |
|        |                    |                      | BOOTP                           |                                                                                           |             |
|        |                    |                      | DHCP                            |                                                                                           |             |
|        |                    | 2.Endereço IP        | [000-255].                      | Digite o endereço IP.                                                                     |             |
|        |                    |                      | [000-255].                      |                                                                                           |             |
|        |                    |                      | [000-255].                      |                                                                                           |             |
|        |                    |                      | [000-255]                       |                                                                                           |             |
|        |                    | 3.Másc. Sub-rede     | [000-255].                      | Digite a máscara da Sub-                                                                  |             |
|        |                    |                      | [000-255].                      | reue.                                                                                     |             |
|        |                    |                      | [000-255].                      |                                                                                           |             |
|        |                    |                      | [000-255]                       |                                                                                           |             |
|        |                    | 4.Gateway            | [000-255].                      | Digite o endereço do                                                                      |             |
|        |                    |                      | [000-255].                      | Galeway.                                                                                  |             |
|        |                    |                      | [000-255].                      |                                                                                           |             |
|        |                    |                      | [000-255]                       |                                                                                           |             |
|        |                    | 5.Nome do nó         | BRWXXXXXXXXXXXXX                | Permite verificar o Nome do nó.                                                           |             |
|        |                    | 6.Config WINS        | Auto*                           | Seleciona o modo de                                                                       |             |
|        |                    |                      | Estático                        |                                                                                           |             |
|        |                    | 7.Servidor WINS      | (Primário)<br>000.000.000.000   | Especifica o endereço IP<br>do servidor WINS                                              |             |
|        |                    |                      | (Secundário)<br>000.000.000.000 | primário ou secundário.                                                                   |             |
|        |                    | 8.Servidor DNS       | (Primário)<br>000.000.000.000   | Especifica o endereço IP<br>do servidor DNS primário                                      |             |
|        |                    |                      | (Secundário)<br>000.000.000.000 | ou secundário.                                                                            |             |
|        |                    | 9.APIPA              | Lig*                            | Aloca automaticamente o<br>endereço IP a partir do                                        |             |
|        |                    |                      |                                 | intervalo de endereços<br>locais de link.                                                 |             |
|        | 2.Assis.Configur   | _                    | _                               | Você pode configurar<br>manualmente o servidor<br>de impressora para uma<br>rede sem fio. |             |
|        | + Consulte Manua   | l do Usuário de Red  | e.                              |                                                                                           |             |
|        | As configurações d | e fábrica são aprese | entadas em negrito co           | om um asterisco.                                                                          |             |

| Nível1                  | Nível2                                                                    | Nível3          | Opções           | Descrições                                                                                                    | Página      |  |  |
|-------------------------|---------------------------------------------------------------------------|-----------------|------------------|----------------------------------------------------------------------------------------------------|-------------|--|--|
| 3.Rede<br>(continuação) | 3.WPS/AOSS                                                                | _               | _                | Você pode configurar sua<br>rede sem fio facilmente<br>utilizando o método de<br>configuração por meio de<br>um botão. | Consulte +. |  |  |
|                         | 4.WPS c/ cód PIN                                                          | _               | _                | Você pode configurar sua<br>rede sem fio facilmente<br>utilizando WPS com um<br>código PIN.                            |             |  |  |
|                         | 5.Estado da WLAN                                                          | 1.Estado        | Ativa (11b)      | Você pode ver o status                                                                                                 |             |  |  |
|                         |                                                                           |                 | Ativa (11g)      | atual da rede sem flo.                                                                                                 |             |  |  |
|                         |                                                                           |                 | Ativo(11n)       |                                                                                                    |             |  |  |
|                         |                                                                           |                 | AOSS ativo       |                                                                                                    |             |  |  |
|                         |                                                                           |                 | Falha de conexão |                                                                                                    |             |  |  |
|                         |                                                                           | 2.Sinal         | _                | Você pode ver a<br>intensidade do sinal atual<br>da rede sem fio.                                                      |             |  |  |
|                         |                                                                           | 3.SSID          | _                | Você pode ver o SSID<br>atual.                                                                                         |             |  |  |
|                         |                                                                           | 4.Modo Comunic. | _                | Você pode ver o Modo de<br>Comunicação atual.                                                                          |             |  |  |
|                         | 6.Endereço MAC                                                            | _               | _                | Você pode ver o<br>endereço MAC do seu<br>aparelho no painel de<br>controle.                                           |             |  |  |
|                         | 7.WLAN Ativa                                                              | —               | Ativada          | Permite o uso da conexão                                                                                               |             |  |  |
|                         |                                                                           |                 | Desativada*      | ae rede sem fio.                                                                                                    |             |  |  |
|                         | 0.Reiniciar rede                                                          | _               | _                | Retorna todas as<br>configurações de rede<br>para os padrões de<br>fábrica.                                            |             |  |  |
|                         | + Consulte Manual do Usuário de Rede.                                     |                 |                  |                                                                                                    |             |  |  |
|                         | As configurações de fábrica são apresentadas em negrito com um asterisco. |                 |                  |                                                                                                    |             |  |  |

### Menu (continuação)

| Nível1                                                                    | Nível2                                                   | Nível3          | Opções               | Descrições                                                                                                    | Página      |  |  |
|---------------------------------------------------------------------------|----------------------------------------------------------|-----------------|----------------------|----------------------------------------------------------------------------------------------------|-------------|--|--|
| 4.Impr.relat                                                              | 1.Confs. Usuário                                         | —               | —                    | Imprime as listas e os                                                                                                    | Consulte ◆. |  |  |
|                                                                           | 2.Config de Rede                                         | —               | —                    | relatórios.                                                                                                    |             |  |  |
|                                                                           | 3.Relatório WLAN                                         | —               | —                    |                                                                                                    |             |  |  |
| 5.Info. aparelho                                                          | 1.N° de Série                                            | —               | —                    | Permite verificar o número de série do seu aparelho.                                                                                                   | 45          |  |  |
| 0.Conf.inicial                                                            | 1.Data e Hora                                            | —               | —                    | Define a data e hora no<br>seu aparelho.                                                                                                    | Consulte ‡. |  |  |
|                                                                           | 2.Contraste LCD                                          | —               | Claro                | Ajusta o contraste do                                                                                                    | Consulte ♦. |  |  |
|                                                                           |                                                          |                 | Escuro* display LCD. | display LCD.                                                                                                    |             |  |  |
|                                                                           | 3.Modo espera                                            | —               | 1 min                | Você pode selecionar por<br>quanto tempo o aparelho<br>necessita ficar inativo<br>antes de entrar no modo<br>Sleep.                                    | Consulte ♦. |  |  |
|                                                                           |                                                          |                 | 2 Mins               |                                                                                                    |             |  |  |
|                                                                           |                                                          |                 | 3 Mins               |                                                                                                    |             |  |  |
|                                                                           |                                                          |                 | 5 Mins*              |                                                                                                    |             |  |  |
|                                                                           |                                                          |                 | 10 Mins              |                                                                                                    |             |  |  |
|                                                                           |                                                          |                 | 30 Mins              |                                                                                                    |             |  |  |
|                                                                           |                                                          |                 | 60 Mins              |                                                                                                    |             |  |  |
|                                                                           | 4.Reiniciar                                              | 1.Rede          | _                    | Redefine as configurações<br>do servidor de impressora<br>de volta às configurações<br>de fábrica, como a senha e<br>as informações do<br>endereço IP. | 45          |  |  |
|                                                                           |                                                          | 2.Todas config. | _                    | Redefine todas as<br>configurações do aparelho<br>de volta aos valores de<br>fábrica.                                                                  |             |  |  |
|                                                                           | <ul> <li>Consulte Manual Avançado do Usuário.</li> </ul> |                 |                      |                                                                                                    |             |  |  |
| ‡ Consulte Guia de Configuração Rápida.                                   |                                                          |                 |                      |                                                                                                    |             |  |  |
| As configurações de fábrica são apresentadas em negrito com um asterisco. |                                                          |                 |                      |                                                                                                    |             |  |  |

### Qualidade de Cópia () (Configurações Temporárias)

| Nível1                                                                    | Nível2                             | Nível3             | Opções  | Descrições               | Página     |
|---------------------------------------------------------------------------|------------------------------------|--------------------|---------|--------------------------|------------|
| —                                                                         | —                                  | —                  | Melhor  | Selecione a resolução de | Consulte . |
|                                                                           |                                    |                    | Normal* | Cópia.                   |            |
|                                                                           |                                    |                    | Rápido  |                          |            |
|                                                                           | <ul> <li>Consulte Manua</li> </ul> | l Avançado do Usuá | irio.   |                          |            |
| As configurações de fábrica são apresentadas em negrito com um asterisco. |                                    |                    |         |                          |            |

### Ampliar/Reduzir () (Configurações Temporárias)

| Nível1                               | Nível2                                                                    | Nível3 | Opções              | Descrições                | Página     |  |
|--------------------------------------|---------------------------------------------------------------------------|--------|---------------------|---------------------------|------------|--|
| —                                    | —                                                                         | —      | Ajustar à Pág.      | Você pode escolher a taxa | Consulte . |  |
|                                      |                                                                           |        | Persnl(25-400%)     | de ampliação e redução.   |            |  |
|                                      |                                                                           |        | 198% 10x15cm→A4     |                           |            |  |
|                                      |                                                                           |        | 186%10x15cm→LTR     |                           |            |  |
|                                      |                                                                           |        | 104% EXE→LTR        |                           |            |  |
|                                      |                                                                           |        | 100%*               |                           |            |  |
|                                      |                                                                           |        | 97% LTR→A4          |                           |            |  |
|                                      |                                                                           |        | 93% A4 <b>→</b> LTR |                           |            |  |
|                                      |                                                                           |        | 85% LTR→EXE         |                           |            |  |
|                                      |                                                                           |        | 83%                 |                           |            |  |
|                                      |                                                                           |        | 78%                 |                           |            |  |
|                                      |                                                                           |        | 46% LTR→10x15cm     |                           |            |  |
| Consulte Manual Avançado do Usuário. |                                                                           |        |                     |                           |            |  |
|                                      | As configurações de fábrica são apresentadas em negrito com um asterisco. |        |                     |                           |            |  |

### **Opções de Cópia (**) (Configurações Temporárias)

| Nível1        | Nível2             | Nível3                | Opções               | Descrições               | Página     |
|---------------|--------------------|-----------------------|----------------------|--------------------------|------------|
| Tipo de Papel | —                  | —                     | Papel Comum*         | Escolha o tipo de papel. | 21         |
|               |                    |                       | Papel JatoTinta      |                          |            |
|               |                    |                       | Brother BP71         |                          |            |
|               |                    |                       | Brother BP61         |                          |            |
|               |                    |                       | Outro Glossy         |                          |            |
|               |                    |                       | Transparência        |                          |            |
| Tam. de Papel | —                  | —                     | A4*                  | Escolha o tamanho do     | 21         |
|               |                    |                       | A5                   | papel.                   |            |
|               |                    |                       | Executivo            |                          |            |
|               |                    |                       | 10x15cm              |                          |            |
|               |                    |                       | Carta                |                          |            |
|               |                    |                       | Ofício               |                          |            |
| Densidade     | —                  | —                     | +                    | Ajusta a densidade.      | Consulte . |
|               |                    |                       | +                    |                          |            |
|               |                    |                       | +*                   |                          |            |
|               |                    |                       | +                    |                          |            |
|               |                    |                       | +                    |                          |            |
| Formato Pág.  | —                  | —                     | Desl(1em1)*          | Você pode fazer cópias N | Consulte . |
|               |                    |                       | 2em1(V)              | em 1 ou de Pôster.       |            |
|               |                    |                       | 2em1(H)              |                          |            |
|               |                    |                       | 2eml(ID)             |                          |            |
|               |                    |                       | 4eml(V)              |                          |            |
|               |                    |                       | 4eml(H)              |                          |            |
|               |                    |                       | Pôster(3x3)          |                          |            |
|               | ◆ Consulte Manua   | I Avançado do Usuá    | irio.                |                          | •          |
|               | As configurações c | le fábrica são apreso | entadas em negrito o | com um asterisco.        |            |

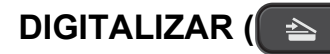

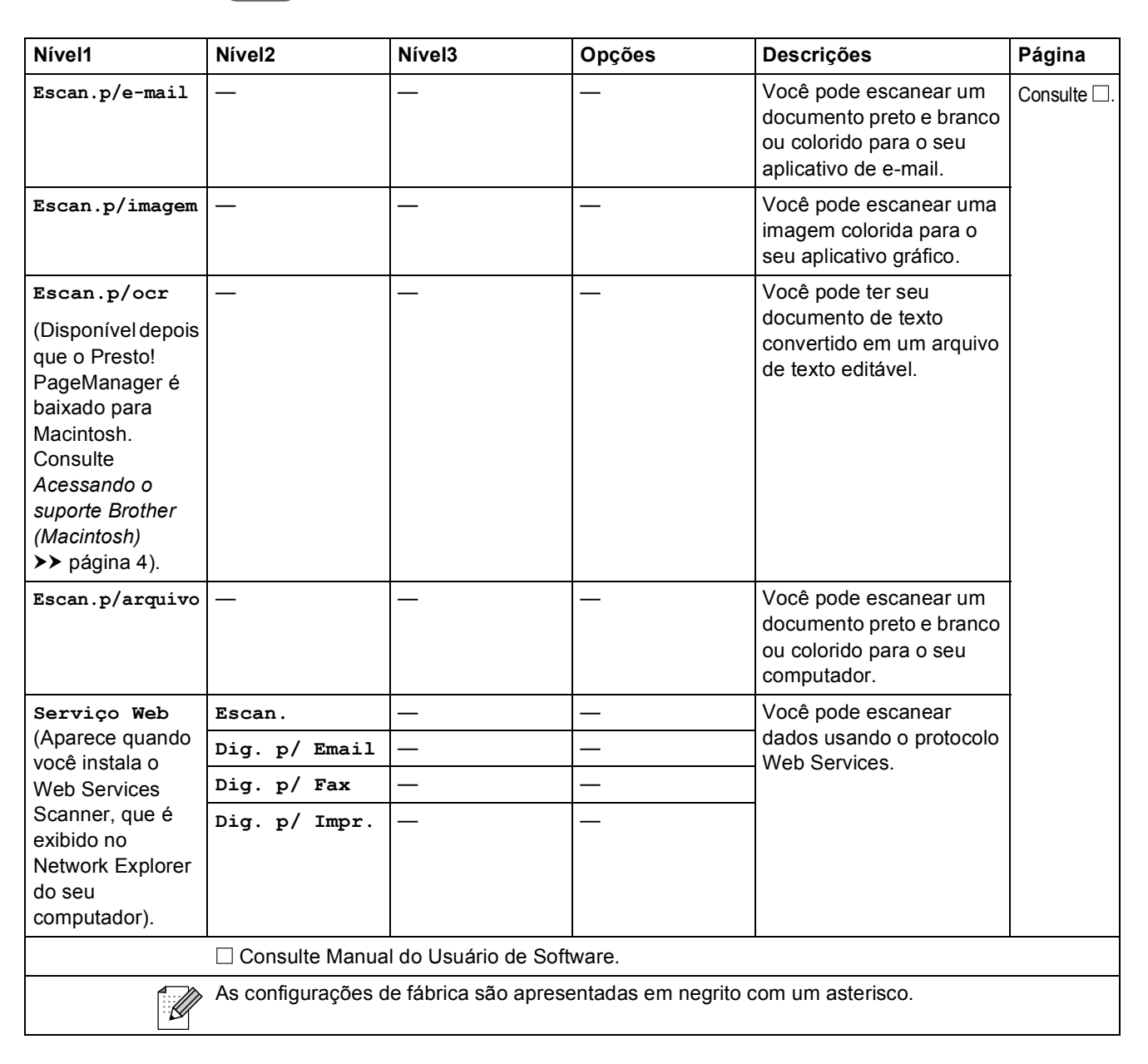

Especificações

## Geral

### 🖉 Observação

Este capítulo fornece um resumo das especificações do aparelho. Para obter especificações adicionais, visite <u>http://www.brother.com/</u> para ver os detalhes.

| Tipo de Impressora                       | Jato de tinta                  |                                |  |  |
|------------------------------------------|--------------------------------|--------------------------------|--|--|
| Cabeça de Impressão                      | Preta:                         | Piezo com 94 bocais $\times$ 1 |  |  |
|                                          | Colorida:                      | Piezo com 94 bocais $\times$ 3 |  |  |
| Capacidade da Memória                    | 32 MB                          |                                |  |  |
| Display LCD (tela de cristal<br>líquido) | 16 caracteres $\times$ 1 linha |                                |  |  |
| Rede de energia elétrica                 | CA de 100 para 120 V 50/60 Hz  |                                |  |  |
| Consumo de Energia Elétrica <sup>1</sup> | Modo Copiar:                   | Aprox. 18,5 W <sup>2</sup>     |  |  |
|                                          | Modo Pronto:                   | Aprox. 3,5 W                   |  |  |
|                                          | Modo Sleep:                    | Aprox. 1,5 W                   |  |  |
|                                          | Desativado:                    | Aprox. 0,45 W                  |  |  |

<sup>1</sup> Medido quando o aparelho está conectado à interface USB.

<sup>2</sup> Ao usar a resolução: padrão / documento: padrão impresso ISO/IEC 24712.

D

#### Dimensões

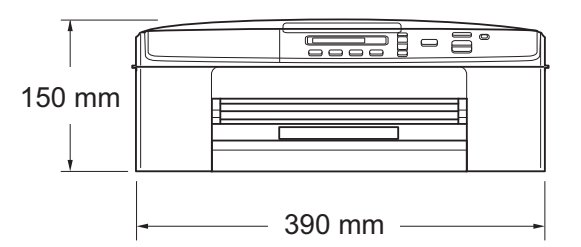

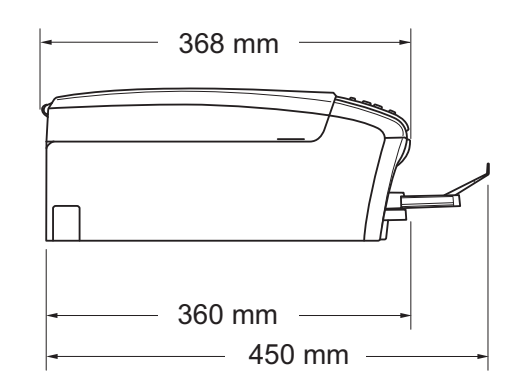

| Peso                 | 6,8 kg                                            |                             |  |  |
|----------------------|---------------------------------------------------|-----------------------------|--|--|
| Ruído                | Em Funcionamento:                                 | 50 dB ou menos <sup>1</sup> |  |  |
| Temperatura          | Em Funcionamento:                                 | 10 °C a 35 °C               |  |  |
|                      | Melhor Qualidade<br>de Impressão:                 | 20 °C a 33 °C               |  |  |
| Umidade              | Em Funcionamento:                                 | 20 a 80% (sem condensação)  |  |  |
|                      | Melhor Qualidade<br>de Impressão:                 | 20 a 80% (sem condensação)  |  |  |
| Tamanho do documento | Scanner: máximo de 215,9 mm                       |                             |  |  |
|                      | Comprimento do Vidro do Scanner: máximo de 297 mm |                             |  |  |

<sup>1</sup> O ruído depende das condições de impressão.

## Mídia de impressão

| Entrada de Papel 🛛 Bandeja de Papel             |                                                                                                    |  |
|-------------------------------------------------|----------------------------------------------------------------------------------------------------|--|
|                                                 | Tipo de Papel:                                                                                                    |  |
|                                                 | Papel Comum, Papel para Jato de Tinta (revestido),<br>Papel Brilhante <sup>1</sup> e Transparência <sup>1 2</sup>                                                                    |  |
|                                                 | Tamanho do Papel:                                                                                                    |  |
|                                                 | Carta, Ofício, Executivo, A4, A5, A6, Envelopes (comerciais N°10, DL, C5, Monarch), Fotografia $10 \times 15$ cm, Fotografia $2L$ $13 \times 18$ cm e Ficha $127 \times 203$ mm $^3$ |  |
|                                                 | Largura: 98 mm - 215,9 mm                                                                                                    |  |
|                                                 | Comprimento: 148 mm - 355,6 mm                                                                                                    |  |
|                                                 | Para obter mais detalhes, consulte <i>Gramatura, espessura e</i><br><i>capacidade do papel</i> ➤➤ página 17.                                                                         |  |
| Capac                                           | Capacidade máxima da bandeja de papel:                                                                                                    |  |
|                                                 | Até 100 folhas de papel comum de 80 g/m <sup>2</sup>                                                                                                    |  |
| Saída de Papel                                  | Até 50 folhas de papel comum de 80 g/m <sup>2</sup> (as folhas são enviadas para a bandeja de saída de papéis com o lado impresso voltado para cima) <sup>1</sup>                    |  |
| Ao usar papel brilhante<br>imediatamente após a | e ou transparência, remova as páginas impressas da bandeja de saída de papéis<br>saída do aparelho para evitar manchas.                                                              |  |

- <sup>2</sup> Use apenas transparências recomendadas para impressão a jato de tinta.
- <sup>3</sup> Consulte *Tipo e tamanho de papel para cada operação* ➤> página 16.

D

## Cópia

| Col | orida/Preta |  |
|-----|-------------|--|
| -   |             |  |

Largura da Cópia <sup>1</sup> Cópias Múltiplas Ampliação/Redução Resolução Sim/Sim 204 mm Agrupadas em até 99 páginas 25% a 400% (em incrementos de 1%) (Preto e branco) Imprime até 1 200 × 1 200 dpi (Em cores) Imprime até 600 × 1 200 dpi

<sup>1</sup> Ao copiar no tamanho de papel A4.

## Scanner

| Colorida/Preta           | Sim/Sim                                                                                        |  |  |
|--------------------------|------------------------------------------------------------------------------------------------|--|--|
| Compativel com TWAIN     | Sim (Windows <sup>®</sup> XP $^{1}$ /Windows Vista <sup>®</sup> /Windows <sup>®</sup> 7)       |  |  |
|                          | (Mac OS X 10.5.8, 10.6.x, 10.7.x <sup>2</sup> )                                                |  |  |
| Compatível com WIA       | Sim (Windows <sup>®</sup> XP <sup>1</sup> /Windows Vista <sup>®</sup> /Windows <sup>®</sup> 7) |  |  |
| Compatível com ICA       | Sim (Mac OS X 10.6.x, 10.7.x)                                                                  |  |  |
| Profundidade da Cor      | Processamento de cores de 30 bits (Entrada)                                                    |  |  |
|                          | Processamento de cores de 24 bits (Saída)                                                      |  |  |
| Resolução                | Até 19 200 $	imes$ 19 200 dpi (interpolada) $^3$                                               |  |  |
|                          | Até 1 200 $	imes$ 2 400 dpi (óptica)                                                           |  |  |
| Largura e comprimento do | Largura: até 210 mm                                                                            |  |  |
| escaneamento             | Comprimento: até 291 mm                                                                        |  |  |
| Escala de Cinza          | Processamento de cores de 10 bits (Entrada)                                                    |  |  |
|                          | Processamento de cores de 8 bits (Saída)                                                       |  |  |

<sup>1</sup> Windows<sup>®</sup> XP neste Manual do Usuário inclui o Windows<sup>®</sup> XP Home Edition, Windows<sup>®</sup> XP Professional e Windows<sup>®</sup> XP Professional x64 Edition.

<sup>2</sup> Para obter as mais recentes atualizações de driver para o Mac OS X que você está usando, visite-nos em <u>http://solutions.brother.com/</u>.

<sup>3</sup> Escaneamento máximo de 1 200 × 1 200 dpi ao usar o Driver WIA para Windows<sup>®</sup> XP, Windows Vista<sup>®</sup> e Windows<sup>®</sup> 7 (resolução de até 19 200 × 19 200 dpi pode ser selecionada usando o utilitário de scanner Brother).

## Impressora

#### Resolução

Largura da Impressão <sup>1</sup>

Sem margens <sup>3</sup>

#### Velocidade de Impressão <sup>4</sup>

Até 1 200 × 6 000 dpi 204 mm [210 mm (sem borda)<sup>2</sup>] Carta, A4, A6, Fotografia 10 × 15 cm, Ficha 127 × 203 mm, Fotografia 2L 13 × 18 cm

- <sup>1</sup> Ao se imprimir no tamanho de papel A4.
- <sup>2</sup> Quando o recurso Sem margens estiver Ativado.
- <sup>3</sup> Consulte *Tipo e tamanho de papel para cada operação* ➤> página 16.
- <sup>4</sup> Para obter especificações detalhadas, visite <u>http://www.brother.com/</u>.

## Interfaces

USB <sup>1 2</sup>Use um cabo de interface USB 2.0 com 2 m no máximo.LAN sem FioIEEE 802.11b/g/n (Modo Infraestrutura)IEEE 802.11b (Modo Ad-hoc)

- <sup>1</sup> Seu aparelho possui interface USB 2.0 de alta velocidade. O aparelho também pode ser conectado a um computador equipado com uma interface USB 1.1.
- <sup>2</sup> Portas USB de outros fabricantes não são aceitas.

D

## Rede

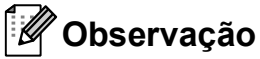

Para obter mais informações sobre as especificações de rede, consulte Manual do Usuário de Rede.

Você pode conectar o seu aparelho a uma rede sem fio para a Impressão em Rede e o Escaneamento em Rede <sup>1</sup>. Também está incluso o software de gerenciamento de rede Brother BRAdmin Light <sup>2</sup>.

| Segurança da Rede<br>sem Fio | SSID (32 caracteres), WEP 64/128 bits, WPA-PSK (TKIP/AES) WPA2-PSK (AES) |     |  |
|------------------------------|--------------------------------------------------------------------------|-----|--|
| Utilitário de Suporte à      | AOSS™                                                                    | Sim |  |
| Configuração                 | WPS                                                                      | Sim |  |

<sup>1</sup> Consulte *Requisitos do computador* **>>** página 63.

<sup>2</sup> Se você precisar de gerenciamento de impressora mais avançada, use a versão do utilitário Brother BRAdmin Professional que está disponível para download em <u>http://solutions.brother.com/</u>.

## **Requisitos do computador**

Windows Vista<sup>®</sup> (SP2 ou superior) e Windows<sup>®</sup> 7.

| SISTEMAS OPERACIONAIS E FUNÇÕES DE SOFTWARE ACEITOS                                                                                                    |                                                                       |                                                     |                        |                                                                     |                   |                    |                                           |                     |
|----------------------------------------------------------------------------------------------------|-----------------------------------------------------------------------|-----------------------------------------------------|------------------------|---------------------------------------------------------------------|-------------------|--------------------|-------------------------------------------|---------------------|
| Plataforma do Computador                                                                                                    | na do Computador e                                                    | Funções de<br>Software                              | Interface              | Velocidade                                                          | RAM<br>Mínima     | RAM<br>Recomendada | Espaço em Disco Rígido<br>para instalação |                     |
| ver                                                                                                    | Operacional                                                           | Aceitas pelo<br>PC                                  | do PC                  | Processador                                                         |                   |                    | Para Drivers                              | Para<br>Aplicativos |
| Sistema                                                                                                    | Windows <sup>®</sup> XP Home <sup>1 3</sup>                           | Impressão,                                          | USB,                   | Intel <sup>®</sup> Pentium <sup>®</sup> II                          | 128 MB            | 256 MB             | 150 MB                                    | 1 GB                |
| Operacional Windows <sup>®</sup>                                                                                                    | Windows $^{\ensuremath{\mathbb{R}}}$ XP Professional $^{1}$ $^{3}$    | Escaneamento Sem fio<br>802.11b/g/                  | Sem fio<br>802.11b/g/n | ou equivalente                                                      |                   |                    |                                           |                     |
|                                                                                                    | Windows <sup>®</sup> XP<br>Professional x64<br>Edition <sup>1 3</sup> |                                                     |                        | CPU com suporte<br>para 64 bits (Intel <sup>®</sup><br>64 ou AMD64) | 256 MB            | 512 MB             |                                           |                     |
|                                                                                                    | Windows Vista <sup>® 1 3</sup>                                        |                                                     |                        | Intel <sup>®</sup> Pentium <sup>®</sup> 4                           | 512 MB            | 1 GB               | 500 MB                                    | 1,3 GB              |
|                                                                                                    | Windows <sup>®</sup> 7 <sup>1 3</sup>                                 |                                                     |                        | ou equivalente CPU                                                  | 1 GB              | 1 GB               | 650 MB                                    |                     |
|                                                                                                    |                                                                       |                                                     |                        | compativel para                                                     | (32 bits)         | (32 bits)          |                                           |                     |
|                                                                                                    |                                                                       |                                                     |                        | AMD64)                                                              | 2 GB<br>(64 bits) | 2 GB<br>(64 bits)  |                                           |                     |
|                                                                                                    | Windows Server <sup>®</sup> 2003<br>(impressão somente via rede)      | Impressão Sem fio<br>802.11b/g/                     | Sem fio<br>802.11b/g/n | Intel <sup>®</sup> Pentium <sup>®</sup> III<br>ou equivalente       | 256 MB            | 512 MB             | 50 MB                                     | N/D                 |
|                                                                                                    | Windows Server <sup>®</sup> 2003 x64                                  |                                                     |                        | CPU com suporte                                                     |                   |                    |                                           |                     |
|                                                                                                    | Edition (impressão somente<br>via rede)                               |                                                     |                        | para 64 bits (Intel <sup>®</sup><br>64 ou AMD64)                    |                   |                    |                                           |                     |
|                                                                                                    | Windows Server <sup>®</sup> 2003 R2<br>(impressão somente via rede)   |                                                     |                        | Intel <sup>®</sup> Pentium <sup>®</sup> III<br>ou equivalente       |                   |                    |                                           |                     |
|                                                                                                    | Windows Server <sup>®</sup> 2003 R2                                   |                                                     |                        | CPU com suporte                                                     | 512 MB            | 1 GB               |                                           |                     |
|                                                                                                    | x64 Edition (impressão<br>somente via rede)                           |                                                     |                        | para 64 bits (Intel <sup>®</sup><br>64 ou AMD64)                    |                   |                    |                                           |                     |
|                                                                                                    | Windows Server <sup>®</sup> 2008                                      |                                                     |                        | Intel <sup>®</sup> Pentium <sup>®</sup> 4 ou                        |                   | 2 GB               |                                           |                     |
|                                                                                                    | (impressao somente<br>via rede)                                       |                                                     |                        | equivalente CPU<br>compatível para 64 bits                          |                   |                    |                                           |                     |
|                                                                                                    |                                                                       |                                                     |                        | (Intel <sup>®</sup> 64 ou AMD64)                                    |                   |                    |                                           |                     |
|                                                                                                    | Windows Server <sup>®</sup> 2008 R2                                   |                                                     |                        | CPU com suporte                                                     |                   |                    |                                           |                     |
|                                                                                                    | (impressão somente via rede)                                          |                                                     |                        | para 64 bits (Intel <sup>®</sup><br>64 ou AMD64)                    |                   |                    |                                           |                     |
| Sistema                                                                                                    | Mac OS X 10.5.8                                                       | Impressão,                                          | USB <sup>2</sup> ,     | PowerPC G4/G5                                                       | 512 MB            | 1 GB               | 80 MB                                     | 550 MB              |
| Operacional<br>Macintosh                                                                                                    |                                                                       | Escaneamento                                        | Sem fio                | Processador Intel <sup>®</sup>                                      |                   |                    |                                           |                     |
|                                                                                                    | Mac OS X 10.6.x                                                       |                                                     | 002.110/g/II           | Processador Intel <sup>®</sup>                                      | 1 GB              | 2 GB               |                                           |                     |
|                                                                                                    | Mac OS X 10.7.x                                                       |                                                     |                        |                                                                     | 2 GB              |                    |                                           |                     |
| Condiçõe                                                                                                    | es:                                                                   |                                                     |                        | <b></b>                                                             |                   |                    |                                           |                     |
| <sup>1</sup> Para WIA, resolução 1 200 $\times$ 1 200. O Utilitário de Scanner Brother permite melhorar para até 19 200 $\times$ 19 200 dpi.                                  |                                                                       | Para obter as atualizações de driver mais recentes, |                        |                                                                     |                   |                    |                                           |                     |
|                                                                                                    |                                                                       | Todas as marcas registradas, nomes de marca e       |                        |                                                                     |                   |                    |                                           |                     |
| <sup>2</sup> Portas                                                                                                    | USB de outros fabricant                                               | tes não são a                                       | aceitas.               | produto são de p                                                    | ropriedad         | e de suas          | respectiv                                 | as                  |
| <sup>3</sup> O PaperPort <sup>™</sup> 12SE aceita Windows <sup>®</sup> XP Home<br>(SP3 ou superior), XP Professional (SP3 ou superior),<br>XP Professional (SP3 ou superior), |                                                                       | empresas.                                           |                        |                                                                     |                   |                    |                                           |                     |

## Itens consumíveis

| Tinta                             | O aparelho usa cartuchos individuais Preto, Amarelo, Ciano e<br>Magenta que são separados do conjunto da cabeça de impressão.                                                                                                    |
|-----------------------------------|----------------------------------------------------------------------------------------------------|
| Vida Útil do Cartucho de<br>Tinta | Os cartuchos de tinta iniciais estão na caixa. Na primeira vez que você instalar os cartuchos de impressão, o aparelho usará tinta extra para encher os tubos de passagem da tinta. Esse é um processo único que proporciona impressão de alta qualidade. Subsequentemente, os cartuchos de tinta de reposição imprimirão o número de páginas especificado. O rendimento do cartucho inicial é de aproximadamente 65% do rendimento dos cartuchos de reposição LC61. |
| Consumíveis de<br>Reposição       | <preto de="" padrão="" rendimento=""> LC61BK<br/><amarelo de="" padrão="" rendimento=""> LC61Y<br/><ciano de="" padrão="" rendimento=""> LC61C<br/><magenta de="" padrão="" rendimento=""> LC61M</magenta></ciano></amarelo></preto>                                                                                                    |
|                                   | Preto - Aproximadamente 450 páginas <sup>1</sup>                                                                                                    |
|                                   | Amarelo, Ciano, Magenta - Aproximadamente 325 páginas <sup>1</sup>                                                                                                    |
|                                   | O rendimento aproximado do cartucho é declarado de acordo com a ISO/IEC<br>24711                                                                                                    |
|                                   | Para obter mais informações sobre os consumíveis de reposição, visite-nos em <u>http://www.brother.com/pageyield/</u> .                                                                                                    |

#### O que é Innobella™?

Innobella<sup>™</sup> é uma gama de consumíveis genuínos oferecida pela Brother. O nome "Innobella<sup>™</sup>" é derivada das palavras "Inovação" e "Bella" (com o significado "Bonita" em italiano) e é uma representação da tecnologia "inovadora" que fornece a você resultados de impressão "bonitos" e "duradouros".

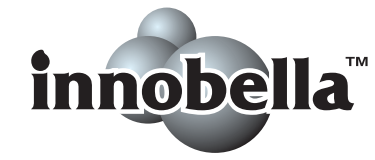

Na impressão de imagens fotográficas, a Brother recomenda o papel fotográfico brilhante Innobella™ (série BP71) para alta qualidade. As impressões brilhantes ficam mais fáceis com o papel e a tinta Innobella™.
Е

# Índice remissivo

#### Α

#### Ajuda

| mensagens no display LCD4               | 6  |
|-----------------------------------------|----|
| utilizando teclas de menu4              | 6  |
| Tabela de menus4                        | 8  |
| Apple Macintosh                         |    |
| Consulte o Manual do Usuário de Softwar | e. |
|                                         |    |

\_\_\_\_\_

### В

Brother

| CreativeCenter                       | .4 |
|--------------------------------------|----|
| FAQs (perguntas mais frequentes)     | i  |
| Para entrar em contato com a Brother | i  |
| Solutions Center                     | i  |

# С

| Cartuchos de tinta          |                |
|-----------------------------|----------------|
| contador de pontos de tinta | 25, 27         |
| substituindo                | 25             |
| Colocação                   |                |
| de documento                | 18             |
| ControlCenter               |                |
| Consulte o Manual do Usuári | o de Software. |
| Cópia                       |                |
| tamanho de papel            | 21             |
| tipo de papel               | 21             |
| usando o vidro do scanner . | 18             |
|                             |                |

## D

| Display LCD ( | tela de cris | stal líquido) | 46 |
|---------------|--------------|---------------|----|
|---------------|--------------|---------------|----|

#### Е

| Envelopes       | , 17 |
|-----------------|------|
| Escala de cinza | 59   |
| Escaneamento    |      |
|                 |      |

Consulte o Manual do Usuário de Software.

# 

| Impressão                       |           |
|---------------------------------|-----------|
| dificuldades                    | 39        |
| em papel pequeno                | 11        |
| especificações                  | 60        |
| obstruções de papel             |           |
| resolução                       | 60        |
| área imprimível                 | 12        |
| Imprimir                        |           |
| Consulte o Manual do Usuário de | Software. |
| Innobella™                      | 64        |
| Itens consumíveis               | 64        |

| Limpando            |  |
|---------------------|--|
| cabeça de impressão |  |
| scanner             |  |

#### Μ

| Macintosh<br>Consulte o Manual do Usuário de Softv<br>Manutenção, rotina | vare. |
|--------------------------------------------------------------------------|-------|
| substituindo cartuchos de tinta                                          | 25    |
| Mensagens de erro no display LCD                                         | 31    |
| Cx Tin Qs. Cheia                                                         | 32    |
| Cx. Tinta cheia                                                          | 32    |
| Imposs. Impr.                                                            | 33    |
| Imposs. Inic.                                                            | 33    |
| Imposs. Limp                                                             | 33    |
| Impossível escanear                                                      | 33    |
| Impossível impr.                                                         | 33    |
| Memória Cheia                                                            | 33    |
| Não detectado                                                            | 33    |
| Pouca Tinta                                                              | 33    |
| Restam dados                                                             | 33    |
| Sem Cartucho                                                             | 34    |
| Só impressão P&B                                                         | 34    |
| Tampa aberta                                                             | 34    |
| Verif Tamho Ppel                                                         | 34    |
| Verif. Papel                                                             | 35    |
| Modo, entrando                                                           |       |
| DIGITALIZAR                                                              | 5     |
|                                                                          |       |

#### Ν

Nuance<sup>™</sup> PaperPort<sup>™</sup> 12SE

Consulte o Manual do Usuário de Software. Consulte também a ajuda no aplicativo PaperPort™ 12SE.

Número de Série

como localizar ..... Veja na parte interna da tampa frontal

#### 0

| Obstruç | ões |      |    |
|---------|-----|------|----|
| papel   |     | <br> | 36 |

#### Ρ

| Papel                               | 14, 57<br>17 |
|-------------------------------------|--------------|
| colocação                           | . 7, 10      |
| colocação de envelopes e cartões    |              |
| postais                             | 10           |
| tamanho                             | 13           |
| tipo                                | 13, 16       |
| área imprimível                     | 12           |
| Presto! PageManager                 |              |
| Consulte o Manual do Usuário de Sof | tware.       |
| Consulte também a ajuda no aplicati | vo           |
| Presto! PageManager.                |              |
| Programando seu aparelho            | 46           |
| Programação na tela                 | 46           |

#### R

#### Rede

Escaneamento Consulte o Manual do Usuário de Software. Imprimindo Consulte o Manual do Usuário de Rede. Rede sem fios Consulte o Guia de Configuração Rápida e

o Manual do Usuário de Rede.

Resolução

| cópia        | 58 |
|--------------|----|
| escaneamento | 59 |
| impressão    | 60 |

| Resolução de problemas             | 39 |
|------------------------------------|----|
| mensagens de erro no display LCD 3 | 31 |
| mensagens de manutenção no display |    |
| LCD                                | 31 |
| obstrução de papel 3               | 36 |
| se estiver tendo dificuldades      |    |
| cópia 4                            | 13 |
| escaneamento4                      | 13 |
| impressão3                         | 39 |
| Rede 4                             | 4  |
| software 4                         | 13 |

#### Т

| Transparências | 14               | 17  | 57 |
|----------------|------------------|-----|----|
| riansparencias | <br>· <b>-</b> , | 17, | 57 |

#### V

| Visão | geral | do | painel | de | controle |  | 5 |
|-------|-------|----|--------|----|----------|--|---|
|-------|-------|----|--------|----|----------|--|---|

#### W

| Windows <sup>®</sup>                      |
|-------------------------------------------|
| Consulte o Manual do Usuário de Software. |
| World Wide Webi                           |

# Á

Área que não pode ser escaneada ........ 19

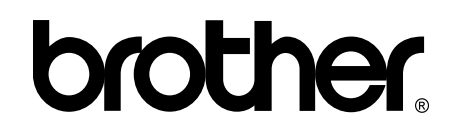

Visite-nos na web http://www.brother.com.br/

Este aparelho está aprovado para uso apenas no país de aquisição. As empresas locais da Brother ou seus representantes suportarão apenas os aparelhos adquiridos em seus próprios países.